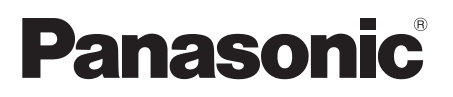

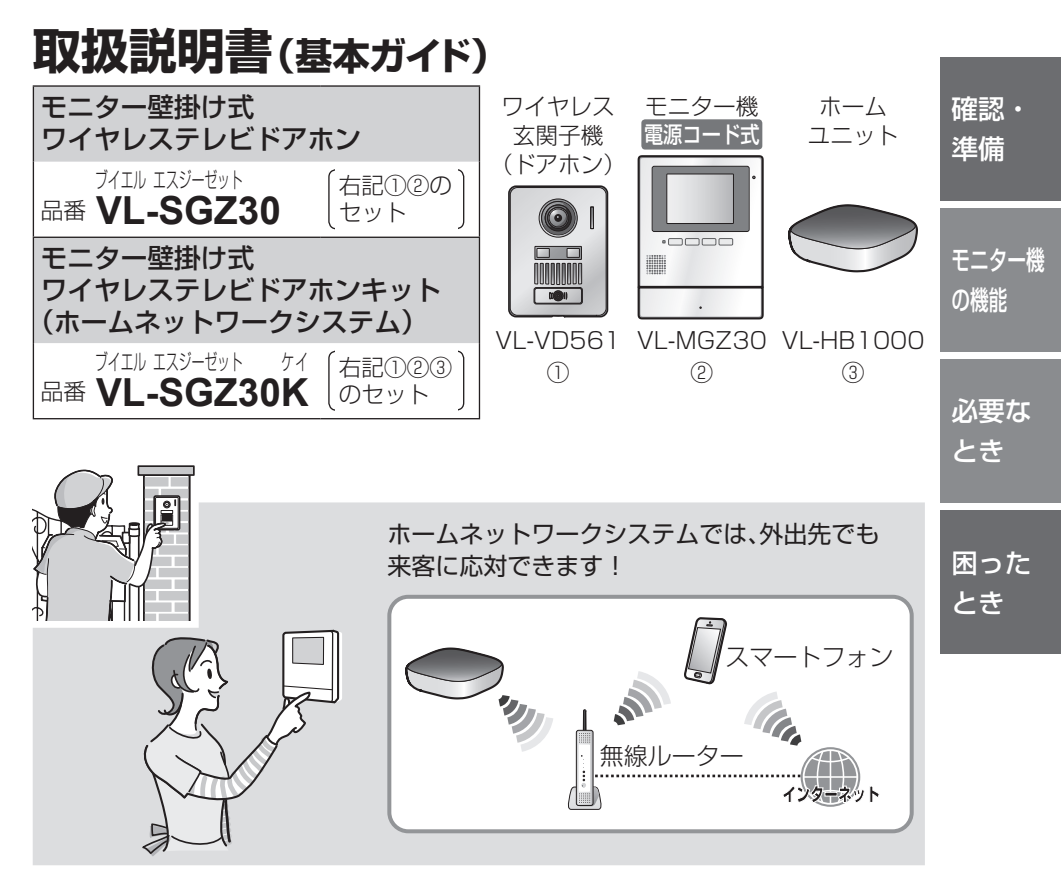

このたびは、パナソニック製品をお買い上げいただき、まことにありがとうございます。

| 保証書別添付                              | パナソニックの会員サイト「CLUB Panasonic」で |  |
|-------------------------------------|-------------------------------|--|
| 設置説明書 別添付 「ご愛用者登録」をお願いします。(詳細はP.46) |                               |  |
| ■ 取扱説明書をよくお読みのうえ、正しく安全にお使いください。     |                               |  |
| ■ ご使用前に「安全上のご注意」(P.6~8)を必ずお読みください。  |                               |  |

- ■保証書は、「お買い上げ日・販売店名」などの記入を確かめ、取扱説明書とともに大切に保管してください。
- ■本書に記載のイラストや画面はイメージです。実際とは異なる場合があります。

本製品に ついて
● 侵入や盗難などを防止することを目的とした製品ではありません。
● 無線通信を利用した商品であるため、混信や干渉により意図どおりに機能を 使用できないことがあります。 上記に起因した事件・事故および損害の発生などについて、当社は責任を負いか ねますので、あらかじめご了承ください。

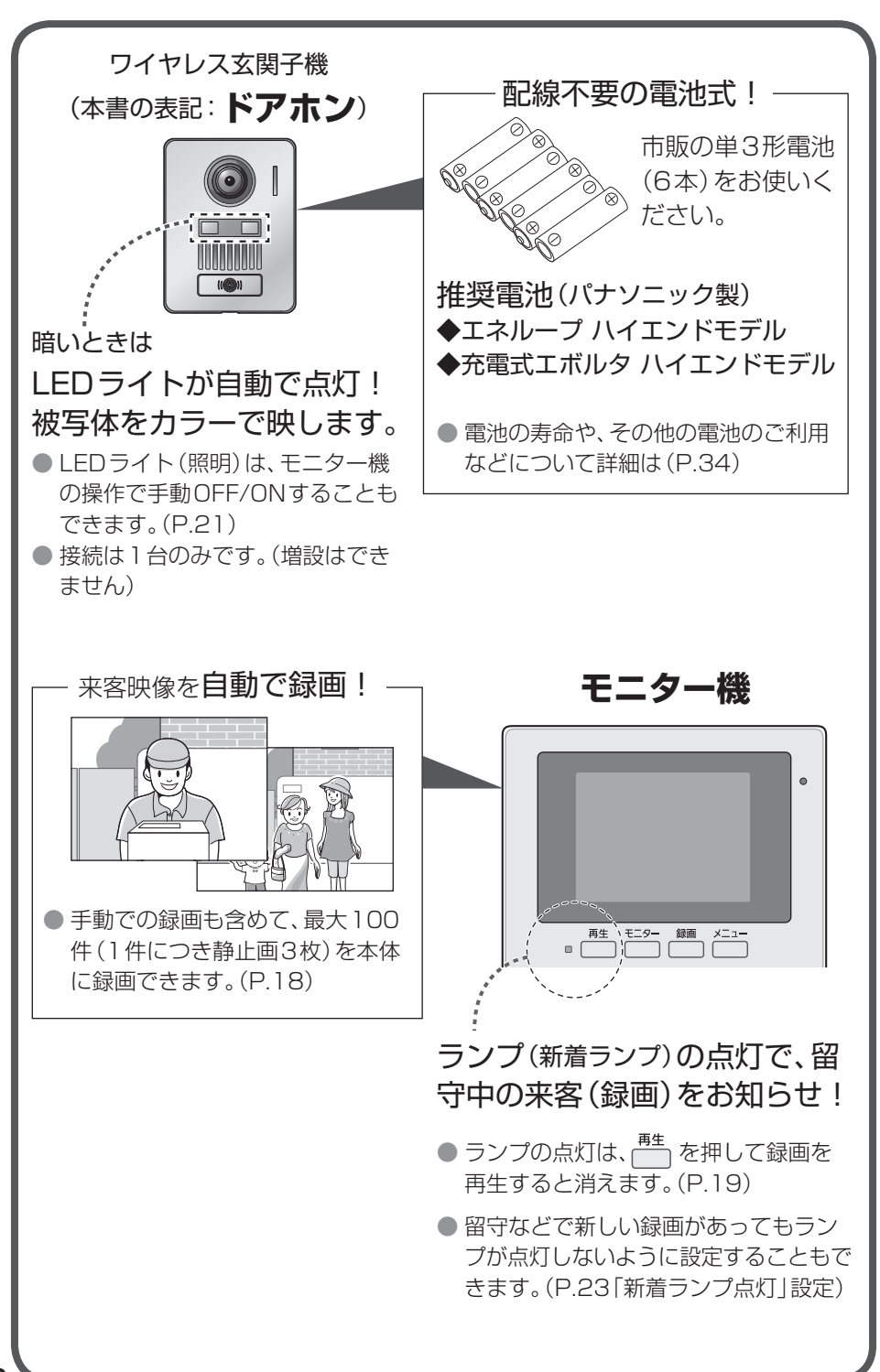

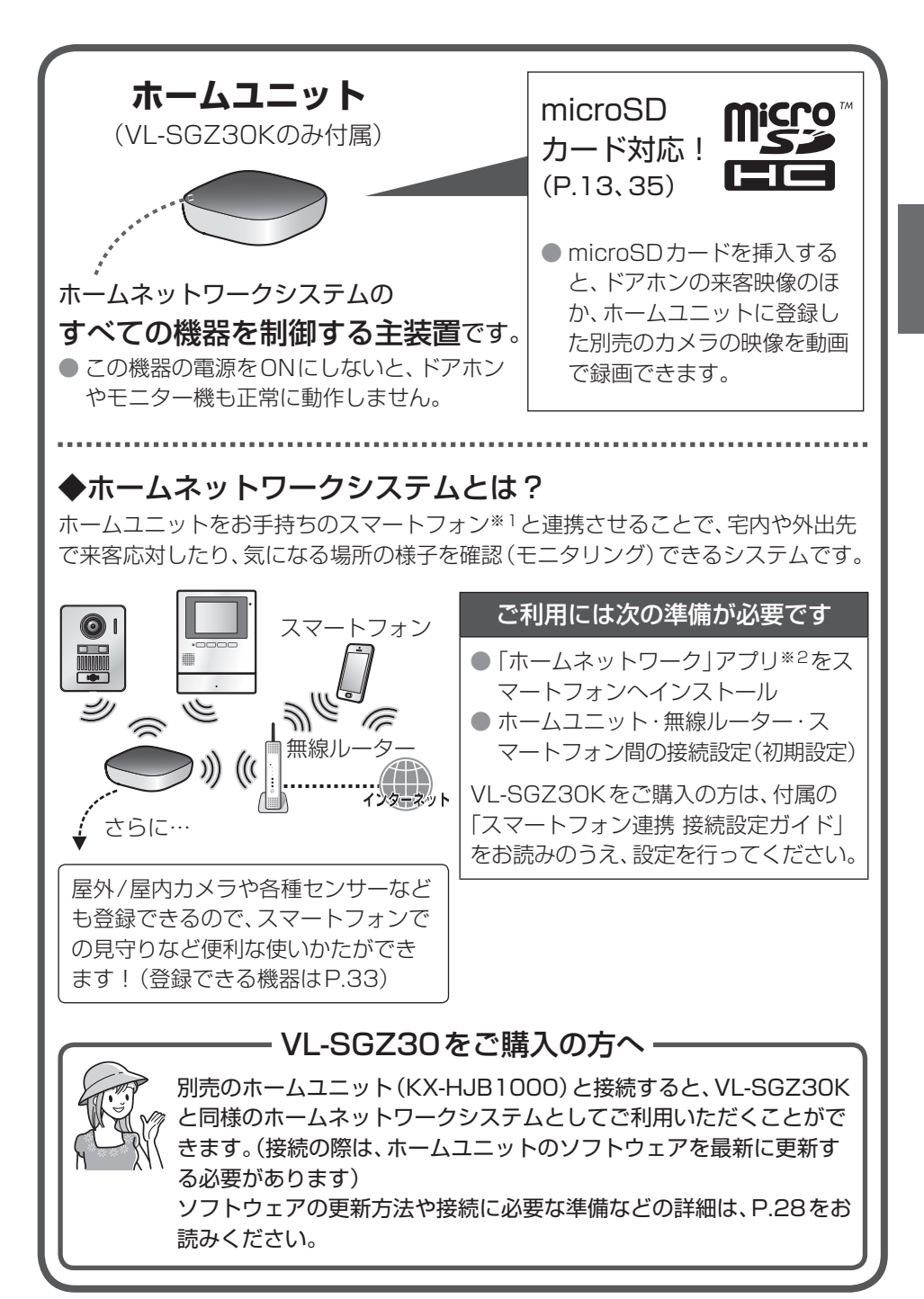

※1 本書では、スマートフォン・タブレットを総称して「スマートフォン」と表記しています。
 ※2 本書では、専用アプリケーション「ホームネットワーク」を「ホームネットワーク」アプリと表記しています。

# もくじ

### 確認・準備

| 安全上のご注意<br>使用上のお願い |   | 6<br>8 |
|--------------------|---|--------|
| 各部の名前と働き           | _ | _      |
| (ドアホン・モニター機)       | 1 | 0      |
| 各部の名前と働き           |   |        |
| (ホームユニット)          | 1 | 2      |
| ● ランプの表示について       | 1 | 2      |
| ● microSDカードについて   | 1 | З      |
| モニター機で必要な準備        | 1 | 4      |
| ● 日時(時計)の設定        | 1 | 4      |
| ● 映像のワイド/ズーム設定     | 1 | 4      |

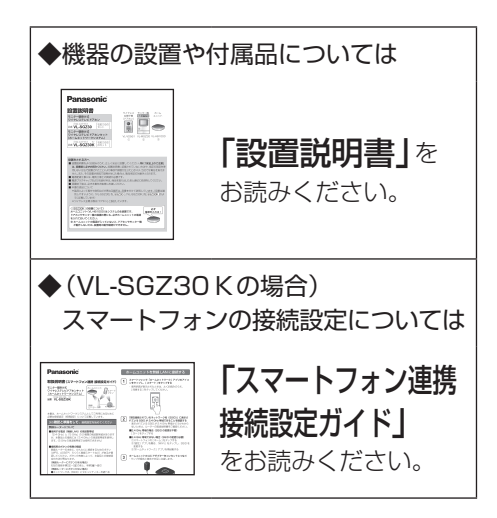

| モニター俄の俄能        |     |      |  |
|-----------------|-----|------|--|
| 来客の呼び出しに応答する    |     | . 16 |  |
| ドアホン側の様子を見る(モニタ | —)  | . 17 |  |
| 録画する(自動録画/手動録画) |     | . 18 |  |
| ● 自動録画について      |     | . 18 |  |
| ● 手動録画について      |     | . 18 |  |
| ● 録画がいっぱいになったとき | +   |      |  |
| (録画の自動更新)       |     | . 18 |  |
| 録画を再生する         |     | . 19 |  |
| ● 再生メニューについて    |     |      |  |
| (ガイドOFF、画像の保護/消 | 去)  | . 19 |  |
| 映像表示中の便利な機能     |     | . 20 |  |
| ● 表示中の映像をワイド/ズー | -ム、 |      |  |
| パン・チルトする        |     | . 20 |  |
| ● 映像表示中のメニューの機能 | 能   | .21  |  |
| 呼出音(音量・種類など)の変更 | ī   | . 22 |  |
| 各種設定の一覧と変更方法    |     | . 22 |  |
|                 |     |      |  |

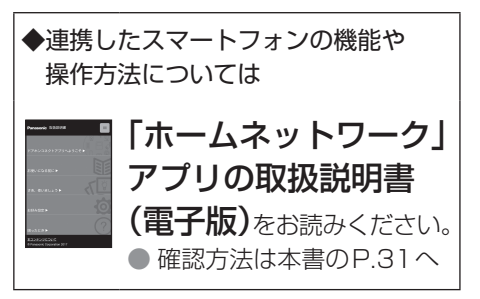

# 必要なとき

| 電波レベルや電池残量を確認する      | 24 |
|----------------------|----|
| ドアホンの電池を交換する         | 26 |
| ● 使用済みの電池を捨てるとき      | 26 |
| 中継アンテナを使用する          | 27 |
| システムを拡張する            | 28 |
| ● テレビドアホン(VL-SGZ30)を |    |
| ホームユニットと接続する         | 28 |
| ● ホームユニットに           |    |
| スマートフォンを追加登録する…      | 29 |
| ● ホームユニットにカメラなど      |    |
| 様々な機器を登録する           | 30 |
| アプリの取扱説明書(電子版)の      |    |
| 確認方法                 | 31 |
| 機器の減設・連携解除           | 32 |
| 別売品·連携機器一覧           | 33 |
| 仕様                   | 34 |
| 商標・著作権・ライセンス         | 36 |
| 電波の通信方式について          | 37 |
| セキュリティについて           |    |
| (スマートフォン連携時)         | 38 |

# 困ったとき

| 困ったとき           | . 40 |
|-----------------|------|
| モニター機でこんな表示が出たら | . 43 |
| 保証とアフターサービス     | . 45 |
| さくいん            | . 47 |

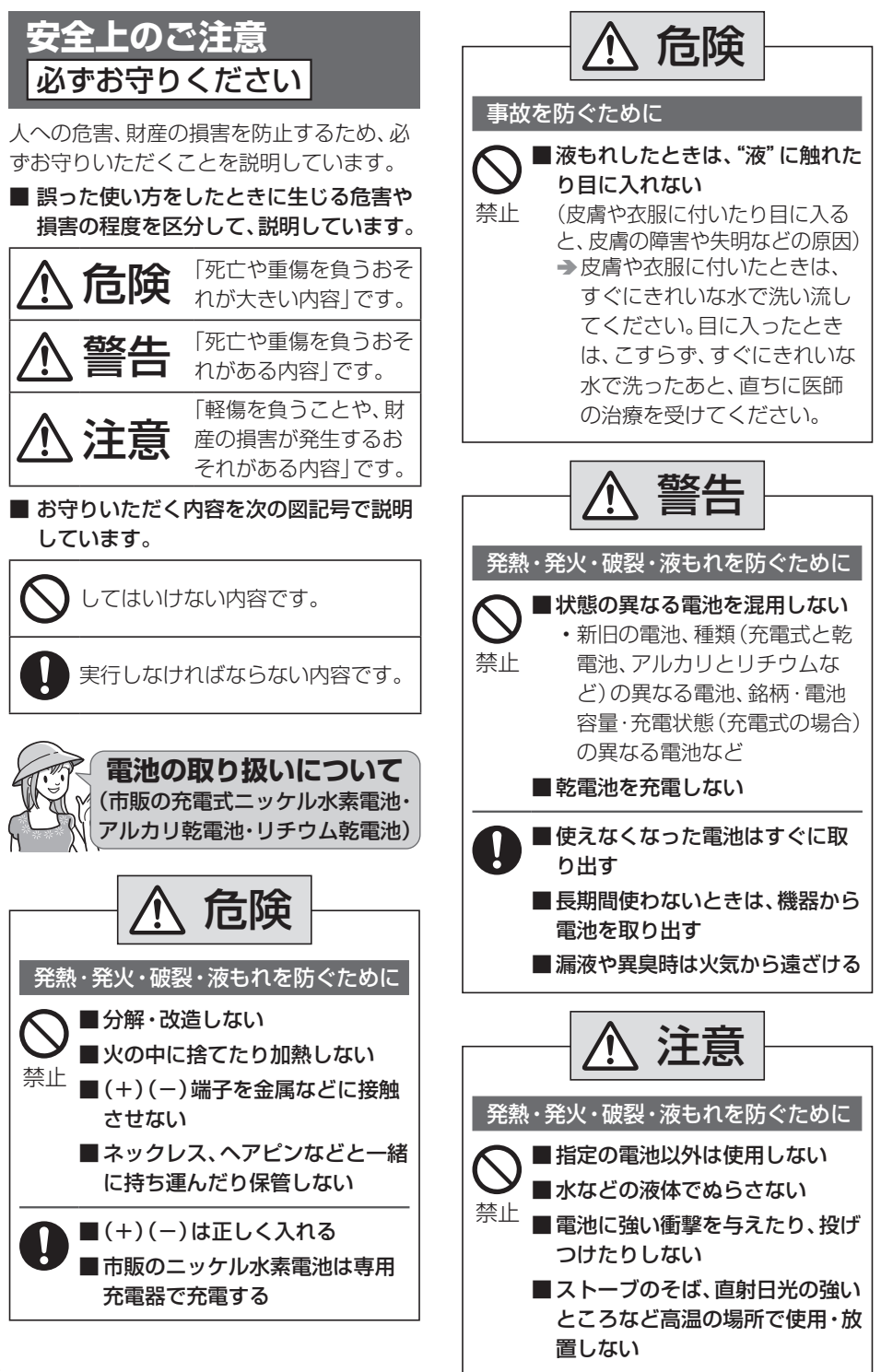

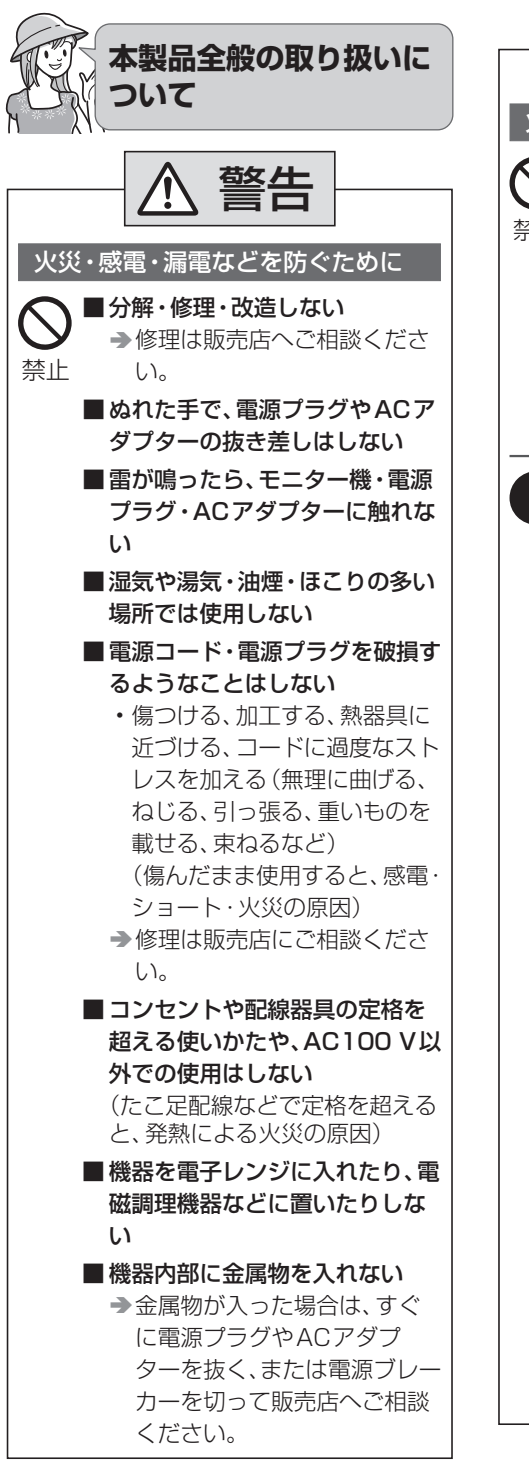

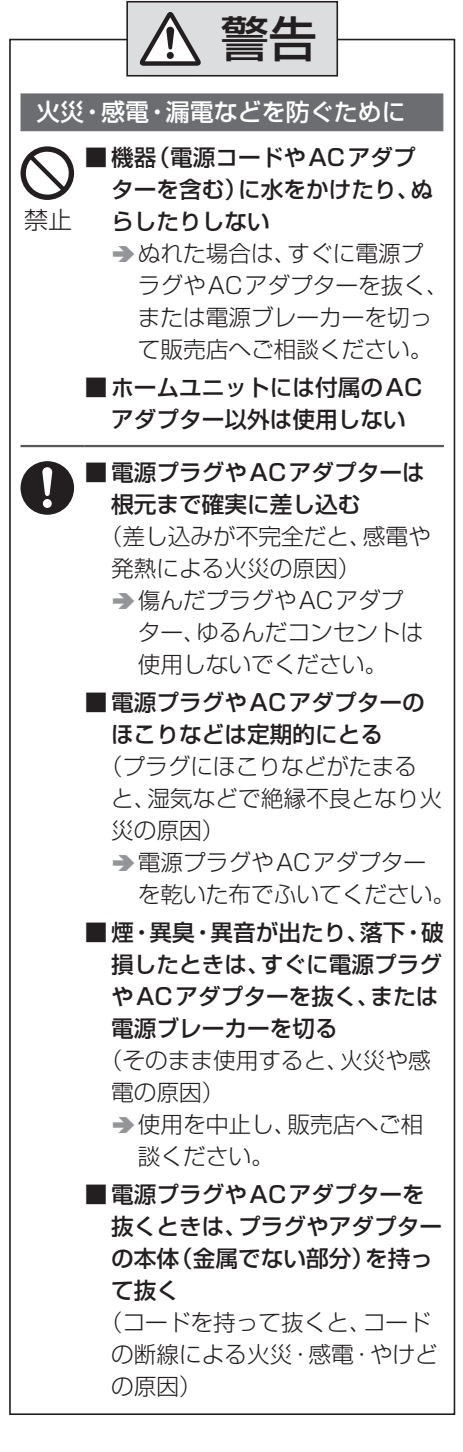

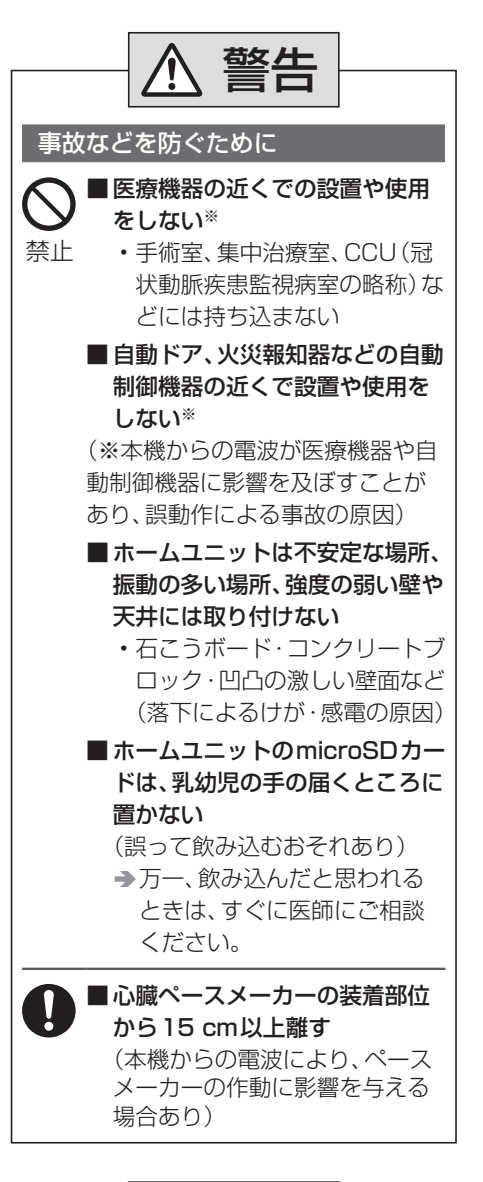

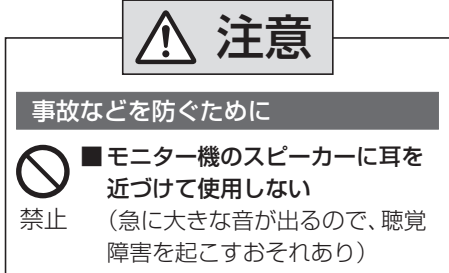

# 使用上のお願い

本製品の電波やセキュリティについては、 P.37~39をお読みください。

## プライバシー・肖像権について

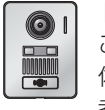

ドアホンの設置や利用については、 ご利用になるお客様の責任で被写 体のプライバシー、肖像権などを 考慮のうえ、行ってください。

※「プライバシーは、私生活をみだりに公開 されないという法的保障ないし権利、もし くは自己に関する情報をコントロールす る権利。また、肖像権は、みだりに他人か ら自らの容ぼう・姿態を撮影されたり、公 開されない権利」と一般的に言われていま す。

## 通信の傍受について

本製品はデジタル信号を利用した傍受され にくい商品ですが、電波を使うため、第三者 が故意に傍受するケースも考えられます。

### 電源プラグやACアダプターを 差し込む位置は

モニター機の電源プラグやホームユニット のACアダプターは、各機器の設置場所の近 くで抜きやすい場所にあるコンセントに差 し込み、異常が起きた場合にコンセントから すぐに抜けるようにしておいてください。

## 個人情報について

本製品をご使用になると、次のような個人情報が記録されます。

- 来客映像などの録画データ (モニター機の内蔵メモリーや、ホームユ ニットのmicroSDカード内)
- お客様自身で登録したネットワーク情報 など(ホームユニットの内蔵メモリー内)
   これらの記録された情報の流出による不測の損害などを回避するために、お客様の責任において管理してください。

#### 〈免責事項〉

記録された情報は、誤操作、静電気の影響、 事故、故障、修理、その他の取り扱いによっ て変化、消失することがあります。記録され た情報の変化、消失が生じても、それらに起 因する直接または間接の損害については、当 社はその責任を負えない場合もございます ので、あらかじめご了承ください。

#### 〈本製品の修理を依頼するとき〉

- ●モニター機の録画データは、必要に応じて内容を確認後、消去してください。\*1 (録画データの取り出しはできません)
- ホームユニットについて
  - microSDカード(録画データ)は取り 出して保管してください。
  - 内蔵メモリーに記憶した情報や設定内 容は、初期化して消去してください。\*2
- 故障の状態により、データの消去や初期 化などの操作が困難な場合は、お買い上 げの販売店までご相談ください。

#### 〈本製品を廃棄・譲渡・返却するとき〉

- モニター機の録画データは、消去してく ださい。\*1
- ホームユニットについて
  - microSDカード(録画データ)は取り 出してしてください。(microSDカー ドを廃棄・譲渡するときはP.13)
  - 内蔵メモリーに記憶した情報や設定内 容は、初期化して消去してください。\*2

- ※1 モニター機の録画データは、各種設定の「録画再生の設定」→「画像全消去」で消去できます。(P.23)
- ※2 ホームユニットの初期化はスマート フォンを使って行います。 P.42の初期化の手順で、「すべての設 定を初期化」の操作をしてください。

## お手入れについて

柔らかい布でから拭きしてください。 汚れがひどいときは、柔らかい布に水を含ま せ、固く絞って拭いてください。

#### 〈電源プラグやACアダプターを拭くとき〉

安全のため、電源プラグやACアダプターを コンセントから抜いてください。

### (。) お 願 い

 お手入れに、アルコール類・みがき粉・粉 せっけん・ベンジン・シンナー・ワックス・ 石油・熱湯などは使用しないでください。 また、殺虫剤・ガラスクリーナー・ヘアス プレーなどをかけないでください。(変色、 変質の原因になります)

#### その他

- 分解・改造することは法律で禁じられています。(故障の際は、お買い上げの販売店に修理をご依頼ください)
- 設置説明書に従わず、正しく設置されな かった場合などの故障および事故につい て当社はその責任を負えない場合もござ いますので、あらかじめご了承ください。
- 使用を中止するとき
  - 万一の落下防止のため、壁に設置した 各機器を壁から取り外してください。
     電源線を直結している場合などは、取り外しをお買い上げの販売店にご相談ください。
  - ドアホンの電池は取り外してください。 (液もれなどの防止)

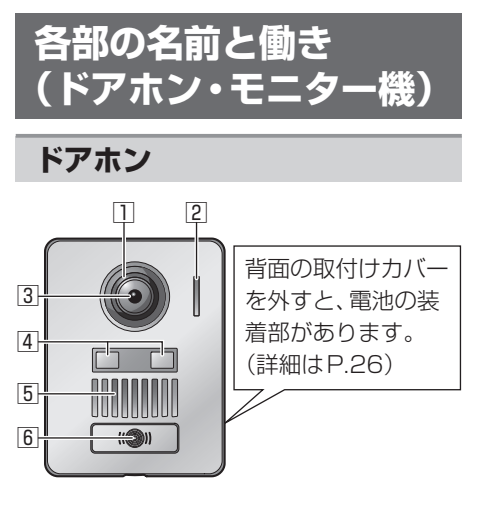

- 1 レンズカバー
- 2マイク
- ③ カメラレンズ
- 4 LEDライト(照明用)
- 5スピーカー
- ⑥呼出ボタン

### ドアホン映像の画質について

設置環境や使用する時間帯によって、来客や 背景の明るさや色味が変わることがありま す。(詳細はP.40)

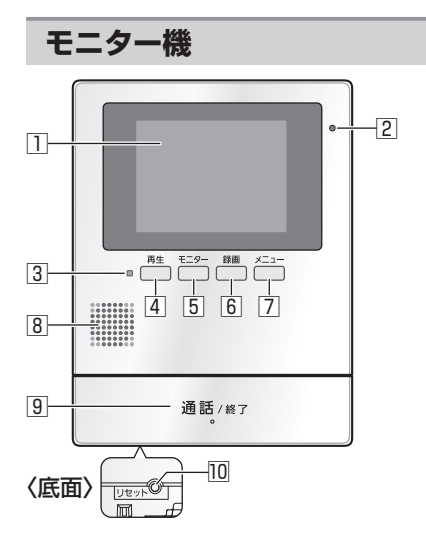

液晶ディスプレイ

2マイク

3) 新着ランプ(赤) 占灯や占減で分能な

点灯や点滅で状態をお知らせします。 (P.11)

- ④再生ボタン
   録画を再生します。(P.19)
- ⑤モニターボタンドアホン側の様子を確認できます。(P.17)
- 6 録画ボタン

表示中の映像を録画します。(P.18)

- ⑦メニューボタン トップメニューを表示します。(P.11)
- 8スピーカー
- ⑨通話/終了ボタン
- **回リセットスイッチ** 動作がおかしいときは、先端の細いもので 押してください。(録画した画像、登録し た設定内容などは消えません)
- ④ ④ 
   ④ 
   のボタンは、画面下部のボタンガ
  イドで表示される機能を操作するときに
  も使います。(P.11)

## モニター機の画面について

#### ■ トップメニュー

P.14の「日時(時計)の設定」後、 ---- を 押すと表示されます。

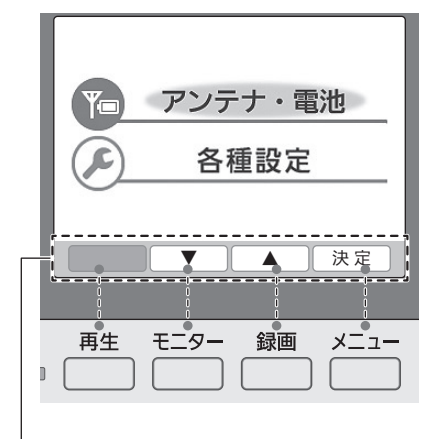

#### ボタンガイド

画面下の4つのボタンに対応し、場面に応じ た機能やはたらきを表示します。 対応したボタンを押して操作を行います。 本書でのボタン表記例: [▼]( ̄\_)を押す、[決定]( ̄\_)を押す ■ 映像表示画面 ① ② ③ ④ ⑤ (~≦ **何空中 ○**⑤回 ፼ **○ ○** 

#### 状態表示アイコン

現在の状態をアイコンなどで表します。

| 番号  | 意味                                                                |
|-----|-------------------------------------------------------------------|
| 1   | ドアホンとの通信状態<br>(い): 通話中<br>Pool : プレストーク通話中(P.16)<br>こモニター中        |
| 2   | ワイド/ズーム、パン・チルト操作な<br>どで映像を切り替え中                                   |
| 3   | 録画中                                                               |
| (4) | ドアホンの照明が「ON」(P.21)                                                |
| 5   | ドアホンの電池残量が少ない<br>(電池レベルが「1」になっている)<br>● 早めに電池を交換してください。<br>(P.26) |

#### 新着ランプ(赤)の点灯/点滅について

#### ■点灯しているとき

新しく録画した未確認画像があります。 ランプを消すには、録画を再生してくだ さい。(P.19)

#### ■点滅しているとき

ドアホンの電波が圏外、またはドアホン の電池残量が少なくなっています。ラン プを消すには、次の処置をしてください。

## ① <mark>再生</mark> を押す

アンテナ・電池の情報画面が表示され、 現在の状態や対処方法が表示されます。 (P.24)

②表示内容に従って適切な処置をする

# 各部の名前と働き (ホームユニット)

ご使用になるには、ホームユニット・無線 ルーター・スマートフォン間の接続設定(初 期設定)が必要です。

#### 初期設定のしかたは、付属の「スマート フォン連携接続設定ガイド」をお読みく ださい。

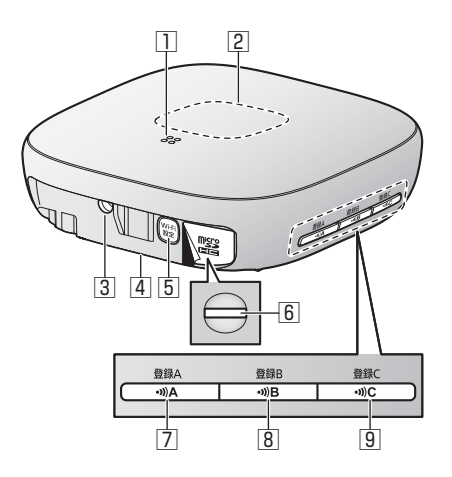

- 1スピーカー
- 2 ランプ(右記)
- ③ACアダプター差し込み口
- 4 MACアドレス

底面に記載しています。

- ⑤【Wi-Fi設定】
   初期設定を行うときに使用します。
- ⑥microSDカード挿入口
   ラベルをはがすと挿入口があります。
   (P13)
- 7 [•))A]

中継アンテナなどを登録するときに使用 します。

8 [•))B]

カメラなどを登録するときに使用します。

⑨ (•))C)
 センサーなどを登録するときに使用します。

# ランプの表示について

初期設定後は、ランプの色や点灯/点滅に よって、ホームユニットの動作や設定状態、 無線LANの電波レベルを確認できます。

#### 〈動作中の状態表示〉

| 表示           | 状態                                           |
|--------------|----------------------------------------------|
| 緑と黄の<br>交互点滅 | ホームユニット起動中<br>(電源投入後の約3分間)<br>● この間は使用できません。 |
| 緑点灯          | 警戒モード「解除」で動作<br>中                            |
| 赤点灯          | 警戒 (在宅/留守) モードで<br>動作中                       |
| 赤点滅(速い)      | 警戒(在宅/留守)モードで、<br>カメラなどのセンサー反応<br>による報知中     |

- ●お買い上げ時は警戒モード「解除」です。
- 動作中はランプを点灯/点滅させないよう設定することもできます。
- 警戒モードやランプの設定について詳細は、「ホームネットワーク」アプリの取扱説明書(電子版)をお読みください。(アプリの取扱説明書の確認方法はP.31)

#### 〈無線LANの電波レベルの状態表示〉

ホームユニットと無線ルーターの電波レベルの確認操作時(P.25)は、ランプ表示で電波レベルを確認できます。

| 表示       | 状態        |
|----------|-----------|
| 緑点灯      | 電波レベル「強」  |
| オレンジ点灯   | 電波レベル「中」  |
| 赤点灯      | 電波レベル「弱」  |
| 赤点滅 (遅い) | 電波レベル「圏外」 |

# microSDカードについて

ホームユニットで録画をするにはmicroSD カードが必要です。ホームユニットは、SD 規格に準拠したmicroSDメモリーカード、 microSDHCメモリーカードに対応してい ます。

(本書ではこれらを総称して 「microSDカード」と記載 しています)

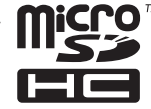

microSDカードは付属されていません。
 対応のmicroSDカードの記録容量などの詳細 (P.35) をご確認のうえ、市販品をお買い求めください。

(パナソニック製品をお買い求めいただく ことをお勧めします)

- お手持ちのmicroSDカードなど、他の機器でフォーマットされたmicroSDカードは使用できない場合があります。ご利用の際は次の方法でmicroSDカードをフォーマットすることをお勧めします。
   ①以下のウェブサイトから
  - 「SD/SDHC/SDXCメモリーカード フォーマットソフトウェア」をパソコ ンにダウンロードする http://av.jpn.support.panasonic. com/support/sd\_w/download/

index.html ②パソコンでmicroSDカードをフォー マットする(保存されているすべての

データが削除されます)

## 大切なデータを保護するために

データの損失などにより発生した損害につ きましては、当社は責任を負えない場合もご ざいますので、あらかじめご了承ください。

 データの読み出し中や書き込み中は、 microSDカードやACアダプターを抜か ないでください。

(故障、データ破壊の原因)

電磁波、静電気、本機やmicroSDカードの故障などによってもmicroSDカード内のデータが壊れたり消失することがありますので、大切なデータはバックアップをとることをお勧めします。

## microSDカードの挿入

ご使用前にホームユニットのmicroSDカー ド挿入口のラベルをはがしてください。

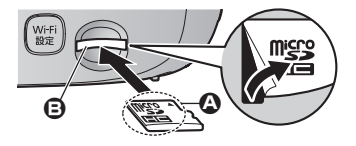

#### 〈入れるとき〉

microSDカードの文字面 (**②**) を上にして、 カチッとなるまで挿入口 (**③**) にまっすぐ押 し込んでください。

〈取り出すとき〉

microSDカードをカチッとなるまで押し込んで取り出してください。

# 🖒 お 願 い

- microSDカードの裏の接続端子部に触れないでください。
- データの読み出し中や書き込み中は、
   microSDカードを抜かないでください。
   (故障、データ破壊の原因)

#### microSDカードを廃棄・譲渡する とき

microSDカード内のデータはお客様の責任 において管理してください。

「ホームネットワーク」アプリでの「録画データの消去」、パソコンの機能による「フォーマット」や「消去・削除」では、多くの場合、microSDカード内のデータは完全には消去されません。譲渡の際は、市販のパソコン用データ消去ソフトなどを使ってmicroSDカード内のデータを完全に消去することをお勧めします。

また廃棄の際は、microSDカードを物理的 に破壊するか、microSDカード内のデータ を完全に消去して、それぞれの地域ルールに 従って、分別廃棄をお願いします。

# モニター機で必要な準備

## 日時(時計)の設定

お買い上げ時は日時が設定されていないため、 ニーを押したときに時計設定を促すお知らせ画面が表示されます。 次の手順で設定してください。

- 1 ☆ニュー を押し、時計設定のお知らせ 画面が出たら、[設定] (☆ニュー)を押す
- 2 下記の操作で日時を合わせる

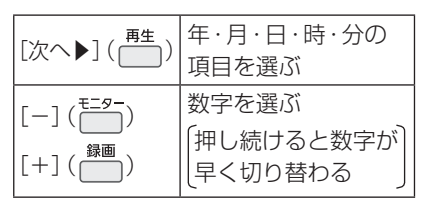

3 日時を合わせたら、[決定] (<sup>×=1−</sup>)を 押す

#### りお知らせ

- 停電時には設定した日時が消えることが あります。その際は再設定してください。
- ●時刻は1か月に約60秒ずれることがあります。変更が必要なときは、各種設定の「最初の設定」→「日時設定」で変更してください。(P.22)
- ホームネットワークシステムとしてご利用になる場合は、ホームユニット・無線ルーター・スマートフォンによる初期設定が完了すると、モニター機の日時はシステムから自動取得されるようになります。(モニター機で日時の変更はできなくなります)

映像のワイド/ズーム設定

## ワイド/ズーム設定

映像を画面に映し出すとき、次のどちらで表 示するかを設定します。

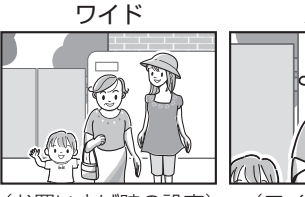

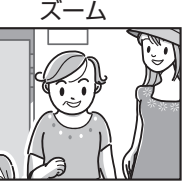

(お買い上げ時の設定)

(ワイドの約2倍)

来客時・モニター時の表示をそれぞれ設定できるので、来客時はズーム、モニター時はワイドなど、お好みの設定ができます。(初期値はともにワイド)

## **1** 一を押す

- 【各種設定」を選び→「最初の設定」を 選び→「ワイド/ズーム設定」を選ぶ
   項目選択は、次のように操作します。
   [▼](<sup>159</sup>)で選び、[決定](<sup>159</sup>)を 押す
- 3 「来客時」または「モニター時」を選ぶ
- 4 「ズーム」または「ワイド」を選ぶ
- 5 終わったら、通話/終7 を押す

#### 🕐 お知らせ)

- ●「ズーム」設定にすると、ワイド表示の中 央部がズーム表示されます。 表示位置は「ズーム位置設定」で変更でき ます。(P.15)
- 録画の際は画面に表示された範囲の映像のみが録画されます。(「ズーム」時はズームした範囲の映像のみ録画)

## ズーム位置設定

映像をズームで表示するとき、映像のどの位 置をズームするかを設定します。

- 人物がなるべく中心に映るような位置を 設定してください。
- **1** 一を押す
- 2 「各種設定」を選び→「最初の設定」を 選び→「ズーム位置設定」を選ぶ
   項目選択は、次のように操作します。
   [▼]( ̄)で選び、[決定]( ̄)を 押す
   ●「接続中」の表示後、現在のドアホン 映像がズームで表示されます。
   ● ガイドOFF

- 」 ズーム位置ガイド (現在のズーム位置を表示)

M

- **3** [◀] (<sup>〒29-</sup>)または [▶] (<sup>銅</sup>)で、 ズーム位置を選ぶ
  - 押すごとにズーム位置が切り替わり ます。
- **4** 設定位置が決まったら、[決定] (ニー) を押す

# 来客の呼び出しに 応答する

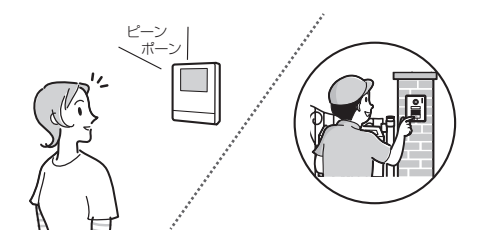

 I 呼出音が鳴ったら、映像を確認して

 通話/終了
 を押し、相手と話す

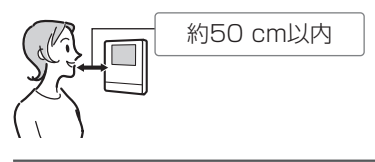

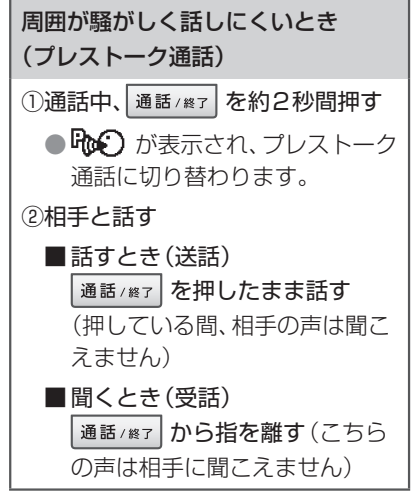

2 終わったら、通話/終了 を押す

・ お知らせ)

- ●着信(ドアホンからの呼び出し)について
  - テレビドアホンのみ(ホームユニット 接続なし)でご利用の場合は約20秒で す。
  - ホームネットワークシステム(ホーム ユニット接続あり)でご利用の場合は 約30秒です。
- 通話は約1分で自動的に終了します。
- 通話時は相手と交互に話してください。
   同時に話すと声が途切れます。
- プレストーク通話とは、送話と受話を手動で切り替える通話方式です。
   自分や相手の周囲が騒がしいときでも声が伝わりやすくなります。
- 「はーい」などの音声で応答する機能はありません。

# ドアホン側の様子を 見る(モニター)

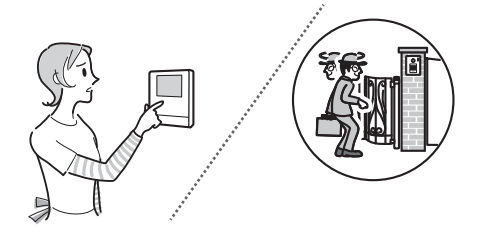

ドアホン側(玄関)の様子を映像と音で確認 できます。

●モニター中、室内の声はドアホン側には 聞こえません。

「ドアホン電池セーブ」の設定を「セーブ2」 に変更している場合、この機能は使えません。(初期値は「セーブ1」、詳細はP.23)

- **1** <sup>モニタ−</sup> を押す
  - 「接続中」の表示後、モニター画面に なり、ドアホン側の音声が聞こえま す。

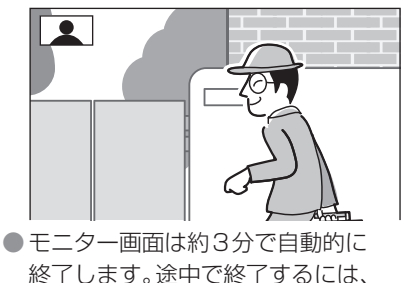

通話/終了を押してください。

(い)お知らせ)

お買い上げ時は、「ドアホン電池セーブ」の設定により映像表示までに時間がかかります。(設定を「標準」に変更すると、映像表示までの時間は早くなりますが、電池の寿命は短くなります)

モニター中にドアホン側の相手と話すことはできません。
 〈相手と話すには〉

- ① 通話/終了 を押し、モニターを終了する
- ②再度 通話/終了 を押す
   (通話画面になり相手と話ができます)

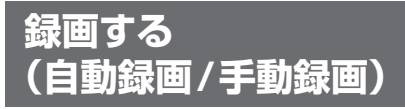

来客などの映像を最大100件まで、自動または手動で録画できます。

(録音機能はありません)

 ● 1 件につき、静止画3枚(約0.5秒おきの 3連続画像)を録画し、録画中は画面上部 に「●録画」と表示します。

## 自動録画について

来客から呼び出しがあると、映像表示から約 2秒後に相手の映像を自動で録画します。

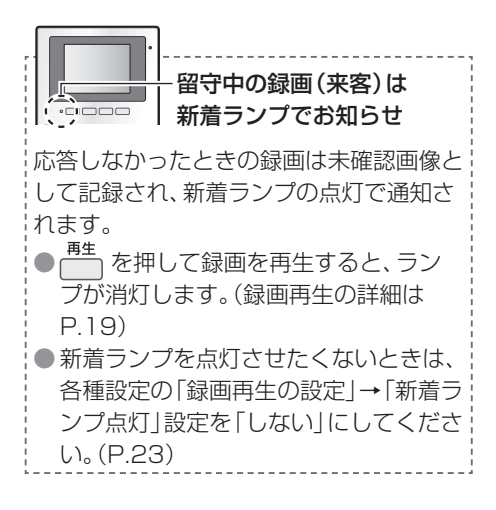

## 手動録画について

着信中(自動録画終了後)、モニター中、通話 中は、下記の操作で録画ができます。

1 表示映像を録画したいときに <sup>録画</sup>を押す

### 録画がいっぱいになったとき (録画の自動更新)

新しい画像を録画するため、古い画像から順 に自動で消去されます。(手動で画像消去し なくても、録画できます) ただし、未確認の画像も消去されるため、消 したくない画像は保護設定してください。 (P.19)

# 録画を再生する

新着ランプが点灯しているときは、新しく録 画された未確認画像があります。

### **1** 一 <sup>再生</sup> を押す

 ● 点灯していた新着ランプは消灯し、 録画した画像が表示されます。

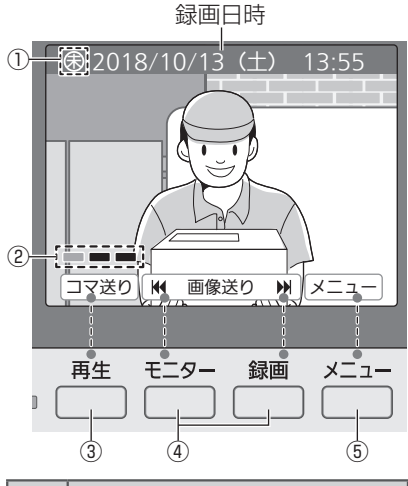

| 番号 | 意味/はたらき                                                                                   |
|----|-------------------------------------------------------------------------------------------|
| 1  | <ul> <li>画像の状態</li> <li>未確認画像(右上「お知らせ」)</li> <li>               氏護設定した画像      </li> </ul> |
| 2  | コマ送りの再生状況 (表示例は、<br>3コマ中の1コマ目を再生)                                                         |
| 3  | 表示画像をコマ送りする                                                                               |
| 4  | 前/次の画像に切り替える<br>● 押し続けると、早送り/早戻<br>しになります。                                                |
| 5  | 再生メニューを表示する(右記)                                                                           |

2 上記を参照のうえ、画像を再生する

3 終わったら、<br />
通話/終了<br />
を押す

\* お知らせ

- (未確認画像)は留守などで応答しな かったときに自動録画された画像にのみ 表示され、再生すると消えます。
- ●再生時に最初に表示する画像は… 新着ランプ点灯時は未確認の最新画像、 新着ランプ消灯時は全画像中の最新画像 になります。

### 再生メニューについて (ガイドOFF、画像の保護/消去)

再生中の 📩 で表示される再生メニューで は次の操作ができます。

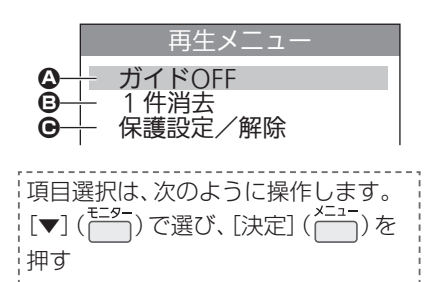

#### ▲ガイドOFF(またはガイドON)

 画像に重なるガイド(録画日時やボタンガ イド)を消して、映像のみを表示します。
 「ガイドOFF」後の再生メニューでは「ガ イドON」に変わり、ガイドを再表示す ることができます。

#### B1件消去

表示中の画像を消去します。消去の際は、 確認画面で「はい」を選んでください。 ● 全画像を一度に消去したいときは (P.23「画像全消去」)

●保護設定/解除

表示中の画像を保護設定したり、保護設定 を解除します。 ●保護設定は最大20件です。

# 映像表示中の便利な機能

画面下にボタンガイドで表示される機能の 操作ができます。

#### 〈通話中の例:ワイド表示中〉

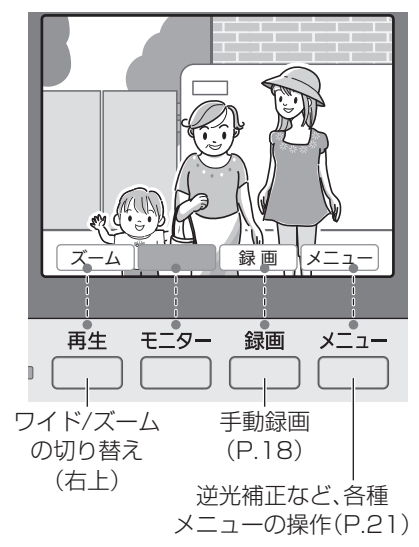

### 表示中の映像をワイド/ズーム、 パン・チルトする

表示中の映像について、一時的にワイド/ ズームを切り替えたり、ズーム位置を切り替 えたり (パン・チルト)することができます。

#### (\*\*)お知らせ)

●この操作で変更した内容は、画面を終了 すると破棄され、次に映像を表示する際 は、「ワイド/ズーム設定」や「ズーム位置 設定」に従って表示します。(P.14、15) **ワイド/ズームの切り替え** 映像表示中は、 世本を押すごとにワイド/ ズームが切り替わります。

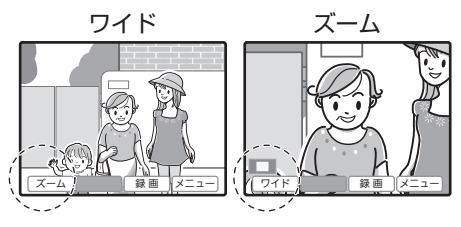

- ワイドの見え方には「ワイド1(初期値)」 と「ワイド2」があり、変更することがで きます。(P.21の④)
- ズーム表示中は、画面左下のズーム位置 ガイド(▲▲▲)で現在のズーム位置が表 示されます。

## ズーム位置の切り替え(パン・チルト)

ズーム映像の表示位置を切り替えることが できます。

- ズーム表示中に <sup>メニュー</sup>を押す
   ●「パン・チルト(する/しない)」のメ ニュー項目が表示されます。
- 2 [する] (<sup>モニター</sup>)を押す
  - パン・チルトの操作画面になります。

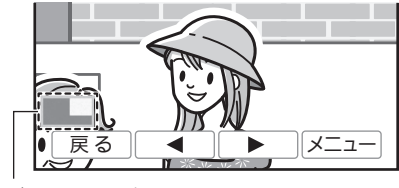

ズーム位置ガイド

- **3** [◀] (<sup>〒29-</sup>)または [▶] (<sup>퉳</sup>) で、 ズーム位置を切り替える
  - 押すごとに位置が切り替わり、ズーム位置ガイドで現在の位置を表示します。
  - パン・チルト操作が終わったら、
     [戻る] (<sup>再生</sup>)を押します。

## 映像表示中のメニューの機能

次の▲~●の機能を操作できます。

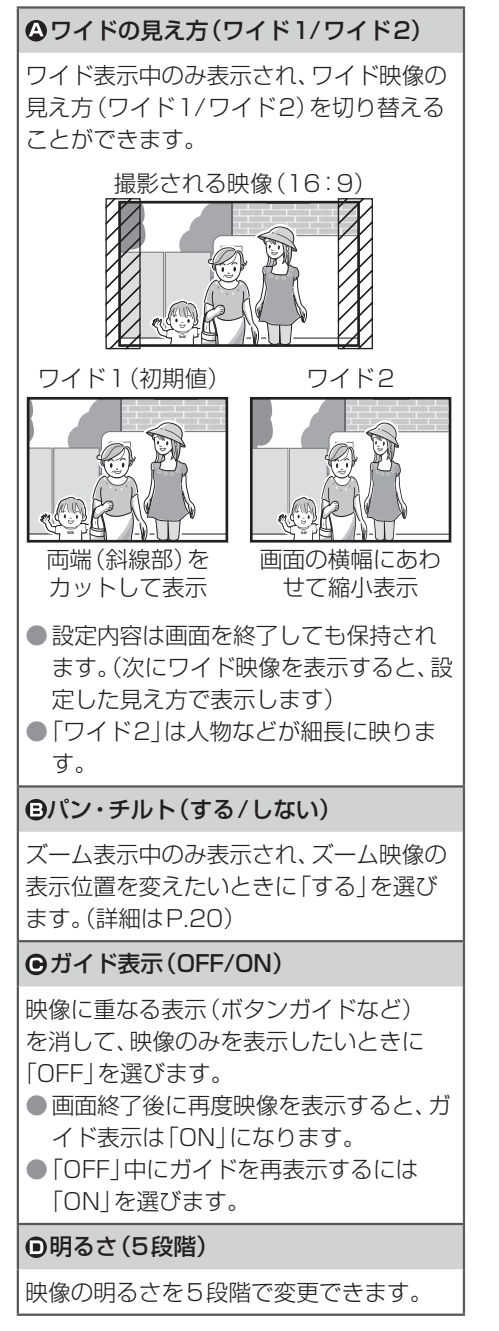

#### ●照明(OFF/ON)

ドアホンの照明(LEDライト)を点灯させたいときに「ON」を選びます。

● 画面終了時に消灯しますが、途中で消したいときは「OFF」を選んでください。

#### ●逆光補正(-/OFF/+)

被写体の顔が暗く映るときは「+」、明るく 映りすぎるときは「-」を選びます。

G受話音量(3段階)

通話やモニター中に室内側に聞こえる音量 を変更できます。

#### ●送話音量(3段階)

通話中にドアホン側(玄関)に聞こえる音 量を変更できます。

## メニューの操作のしかた

## 1 映像表示中に ── を押す

 操作できるメニューの最初の項目が 表示されます。

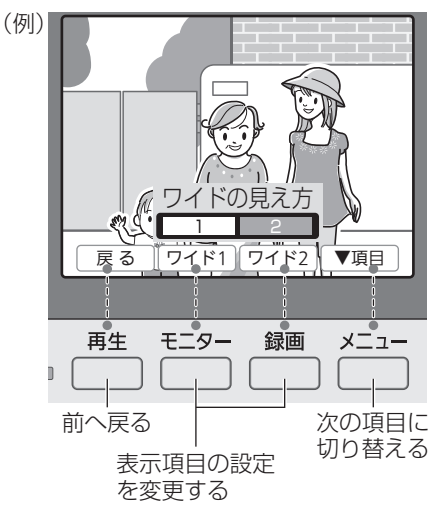

【▼項目】(<sup>×□→-</sup>)を押して操作する項目を選び、<sup>モラ-</sup> や <sup>録画</sup> で設定を変更する

# 呼出音(音量・種類など) の変更

モニター機の呼出音量や呼出音の種類を、次 の中から選んで変更できます。

| 呼出音量 | 大/中/小/切                                                                                |  |
|------|----------------------------------------------------------------------------------------|--|
| 呼出音  | 〈音の種類〉<br>音1(ピーンポーン)<br>音2(ピーンポーンピーンポーン)<br>音3(ポーンポーンポーン)<br>〈鳴りかた〉<br>押すたび/繰り返し(5秒ごと) |  |

- **1** (プローク) を押す
- 2 「各種設定」を選び、「呼出音の設定」 を選ぶ

| 項目選択は、次のように操作します。      |
|------------------------|
| [▼] ( ̄)で選び、[決定] ( ̄)を |
|                        |

- **3** 次の操作をする
  - ■音量を変えるとき
    - ①「呼出音量」を選ぶ
    - ②音量を選ぶ
      - 「切」に設定するときは、確認画 面で「はい」を選んでください。
  - ■音の種類などを変えるとき
    - ①「呼出音」を選ぶ
    - ②音の種類を選び、鳴りかたを選ぶ

4 終わったら、通話/終了 を押す

# 各種設定の一覧と 変更方法

- モニター機の各種設定を変更できます。
- **1** 一を押す
- 2 「各種設定」を選ぶ

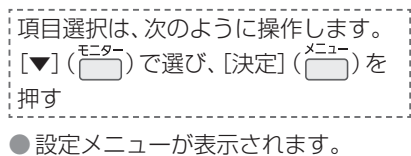

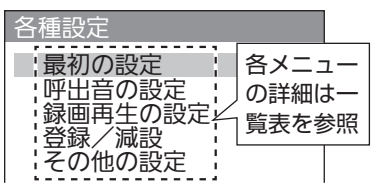

- 3 メニューを選び、設定項目を選ぶ
- 4 設定内容を変更する
  - 設定時に確認画面が表示される場合 もあります。表示に従って操作して ください。
  - 設定画面を終了するには、通話/終了 を押してください。

■各種設定一覧

最初の設定

【】は初期値です

#### 日時設定(★)

#### 【2018年1月1日0時00分】

日時がずれたときなどに変更します。 変更するには、P.14「日時(時計)の設定」 の手順2~3を行ってください。

**ワイド/ズーム設定** 【来客時:ワイド、モニター時:ワイド】

来客時やモニター時に画面に映し出す映像 を、それぞれワイド/ズームのどちらで表 示するかを設定します。(詳細はP.14)

| ズーム位置設定<br>【ワイド映像の中央】                                                                                                    | その他の設定 【】は初期値です                                                                                                    |
|----------------------------------------------------------------------------------------------------|----------------------------------------------------------------------------------------------------|
| 映像をズームで表示するとき、最初に表示<br>する位置を設定します。(詳細はP.15)                                                                                                    | ドアホン電池セーブ<br>【セーブ 1                                                                                                    |
| 呼出音の設定<br>【 】は初期値です                                                                                                    | 次の3つから選んで設定します。<br>● 標準                                                                                                    |
| <ul> <li>呼出音量         【大]</li> <li>ドアホンから呼ばれたときの呼出音量を設定します。(詳細はP.22)</li> <li>呼出音         【音1(ピーンポーン)、押すたび]</li> <li>ドアホンから呼ばれたときの呼出音の種類と鳴りかたを設定します。(詳細はP.22)</li> <li>録画再生の設定         【]は初期値です</li> <li>新着ランプ点灯         【する】</li> </ul> | <ul> <li>セーブ1         「標準」より電池寿命は長くなりますが、<br/>モニター表示までに時間がかかります。     </li> <li>セーブ2 来客応答専用         「セーブ1」より電池寿命は長くなりますが、モニター機からのモニター・通話はできません。また、次の場合、表示される画面の指示に従い、お客様自身で玄関先のドアホンの呼出ボタンを3分以内に押す必要があります。     </li> <li>・電波レベルや電池残量の確認画面で、<br/>情報を更新するとき(P.24)</li> <li>・各種設定の中で、ドアホンとの通信か必要な設定(「ズーム位置設定」など)<br/>を行うとき</li> </ul> |
| 新しく録画した未確認画像があっても、新<br>着ランプを点灯させたくないときは、「し<br>ない」を選びます。                                                                                                    | ドアホン照明自動点灯<br>【来客時:する、モニター時:する                                                                                                    |
| <b>画像全消去</b><br>「すべての画像を消去」するか、「保護画像<br>を残して消去」するかを選べます。                                                                                                    | 夜間などドアホン側が暗いときに、照明<br>(LEDライト)を自動点灯「する」/「しない<br>を設定します。来客時とモニター時のそれ<br>ぞれで設定できます。                                                                                                    |
| 登録/減設                                                                                                    | 初期化                                                                                                    |
| <ul> <li>登録</li> <li>次の機器を登録するときに使います。</li> <li>中継アンテナ(★)(詳細はP.27)</li> <li>ホームユニット(詳細はP.28)</li> <li>ドアホン(★)*(詳細はP.43「U35」)</li> <li>※付属のドアホンは登録済みです。減設後</li> </ul>                                                                     | 次のいずれかを選んで設定します。<br>〈テレビドアホンのみでご利用時〉<br>●設定を元に戻す<br>●出荷時に戻す<br>〈ホームネットワークシステムでご利用時<br>●設定を元に戻す<br>●画像全消去                                                                                                    |
| など再登録が必要なときに選びます。                                                                                                    | 展示モード(販売店専用)                                                                                                    |
| 減設<br>使わなくなった機器などを減設するときに                                                                                                    | 店頭販売時の展示用などに使うモードで<br>す。通常は使わないでください。                                                                                                    |
| 使います。(詳細はP.32)<br>● 中継アンテナ(★)<br>● ホームユニット<br>● ドアホン(★)                                                                                                    | <ul> <li>         お知らせ     </li> <li>         ホームネットワークシステムとしてご利用の場合、(★)の付いた設定はグレー表     </li> </ul>                                                                                                    |

23

示となり設定できません。

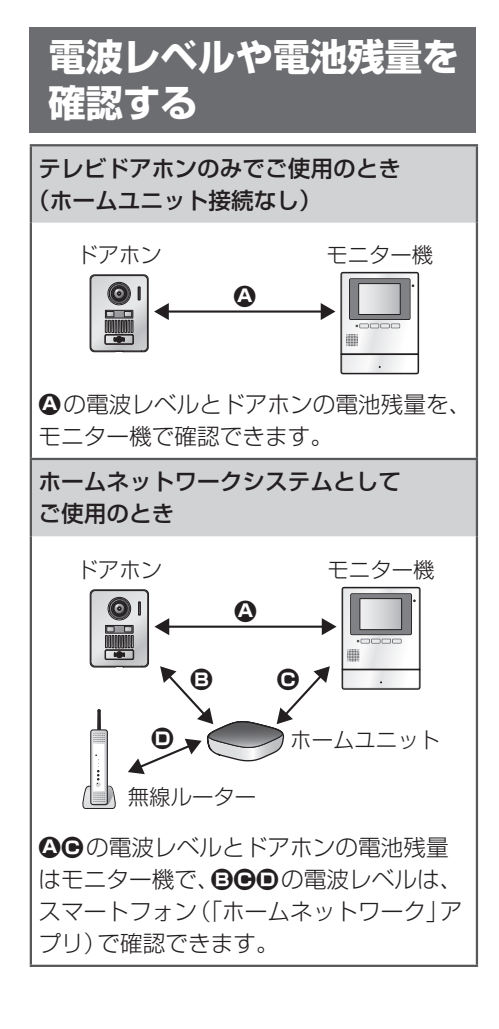

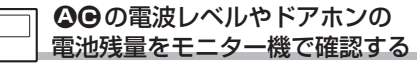

- **1** 一を押す
- 「アンテナ・電池」を選び、[決定] (<sup>メニュー</sup>)を押す
  - 右上のアンテナ・電池の情報画面が 表示されます。状態を確認して、必要 に応じた処置をしてください。
  - 画面を終了するには、通話/#7 を押してください。

〈アンテナ・電池の情報画面〉
ドアホンの電波 ホームユニット レベルと電池残量 の電波レベル
\*電池の交換時期です
\*電池の交換時期です
状態に応じて 変わります。
電池の交換時期にのみ表示され、 選択すると交換方法の案内画面 を表示します。

最新情報に更新します。電波レベルの安定確 認のため、何度か更新操作を行い、電波状態 を確認いただくことをお勧めします。

●「ドアホン電池セーブ」の設定が「セーブ 2」の場合(P.23)、更新操作時に表示さ れる画面の指示に従い、ドアホンの呼出 ボタンを3分以内に押す必要があります。

## (\*\*)お知らせ)

- 電池の交換などの処置を行った場合は、
   再度上記画面を表示して最新情報を確認
   されることをお勧めします。
- ドアホンに電池を入れたあとの電池残量 表示が(???)になるときは、ドアホンの呼 出ボタンを押してモニター機に映像を表 示させてください。そのあとで上記画面を 表示すると、正しい残量表示になります。
- ●ドアホンに、市販の充電式ニッケル水素 電池をお使いになる場合
  - ・使っていないときも自然放電によって 残量が減っていきます。できるだけ使用 する直前に充電してください。
  - ・新品の電池でも、上記の放電状態によっては、取り付け直後に (残量レベル2)の表示になることがあります。
- ホームネットワークシステムとしてご使用の場合は、ドアホンの電池残量をスマートフォン(「ホームネットワーク」アプリ)で確認することもできます。操作方法などは、「ホームネットワーク」アプリの取扱説明書にアクセスしてご確認ください。(P.31)

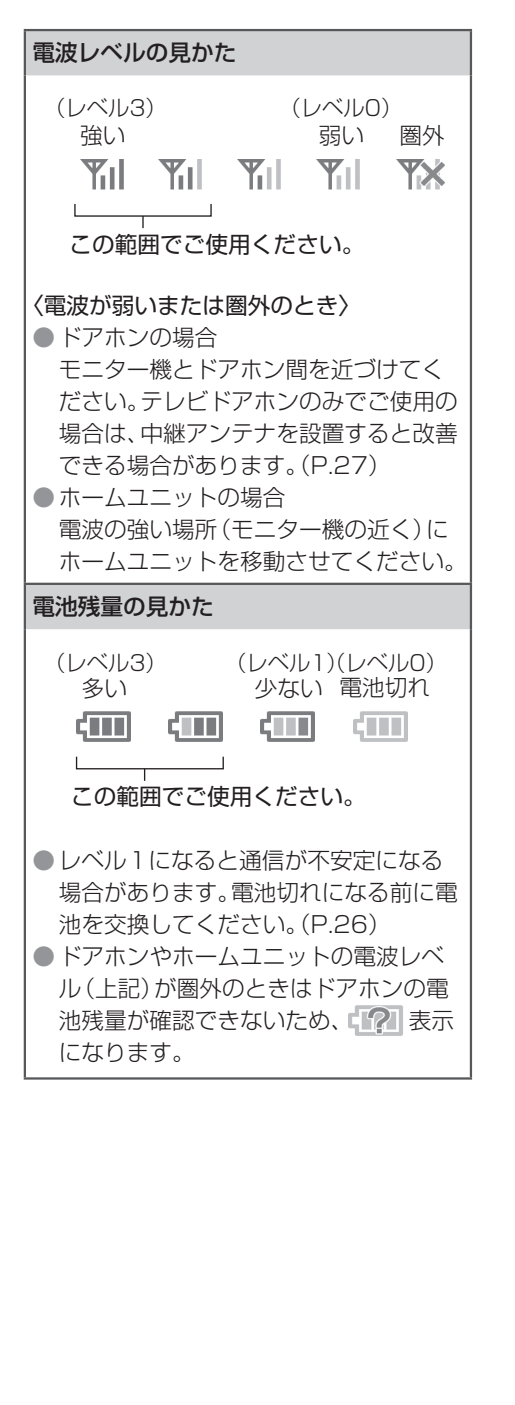

### 

ホームユニットと各接続機器との電波レベ ルを確認できます。

- 1 「ホームネットワーク」アプリのホー ム画面で[設定]をタップする
- 2 目的に応じて、下記の操作をする

無線ルーターとの電波の場合 [ネットワークの設定]→[ホームユ ニットのWi-Fi電波レベルを確認]を タップする

 ホームユニット側で「ピッ ピッ…」 と鳴り、この間にホームユニットの ランプ表示で電波レベルを確認で きます。

| 緑点灯     | 電波レベル「強」 |
|---------|----------|
| オレンジ点灯  | 電波レベル「中」 |
| 赤点灯     | 電波レベル「弱」 |
| 赤点滅(遅い) | 「圏外」     |

ドアホンやモニター機との電波の場合\*1

- ① [接続機器の登録・減設/電波確認]
   → [電波レベルの確認] をタップする
- ②一覧から確認したい機器の種類(ド アホン、モニター機など)をタップし、機器名をタップする\*2
- 選んだ機器の電波レベルと表示の 説明などが表示されます。

(レベル3) (レベル1)(レベル0) 強い 弱い でででででででで

この範囲でご使用ください。

- ※1 カメラなど、その他の接続機器の電波 レベルもこの操作で確認できます。
- ※2「ドアホン電池セーブ」の設定が「セー ブ2」の場合(P.23)、ドアホンの電波 レベル確認時に表示される画面の指示 に従い、ドアホンの呼出ボタンを3分 以内に押す必要があります。

ドアホンの電池を交換 する

1 取付けカバーから本体を外す

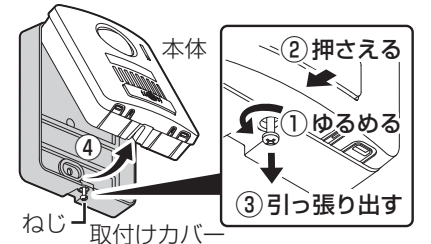

 ドライバーでねじをゆるめる
 ②本体を取付けカバーに押し付けたまま
 ③ねじ頭をつまんで引っ張り出す
 ④本体(底面部)を図のように持ち上げ て取付けカバーから外す

2 すべての電池(6本)を、新品の単3形 電池と交換する

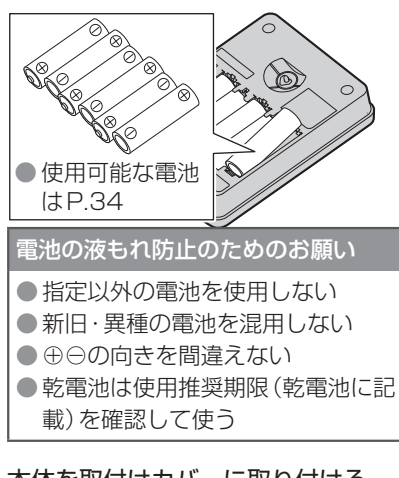

3 本体を取付けカバーに取り付ける ①図のように、先に本体の天面部を取付 けカバーに入れて底面部を押し込む

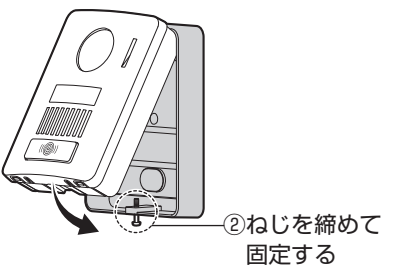

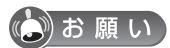

 取り付け後は、ドアホンの呼出ボタンを 押して動作を確認してください。

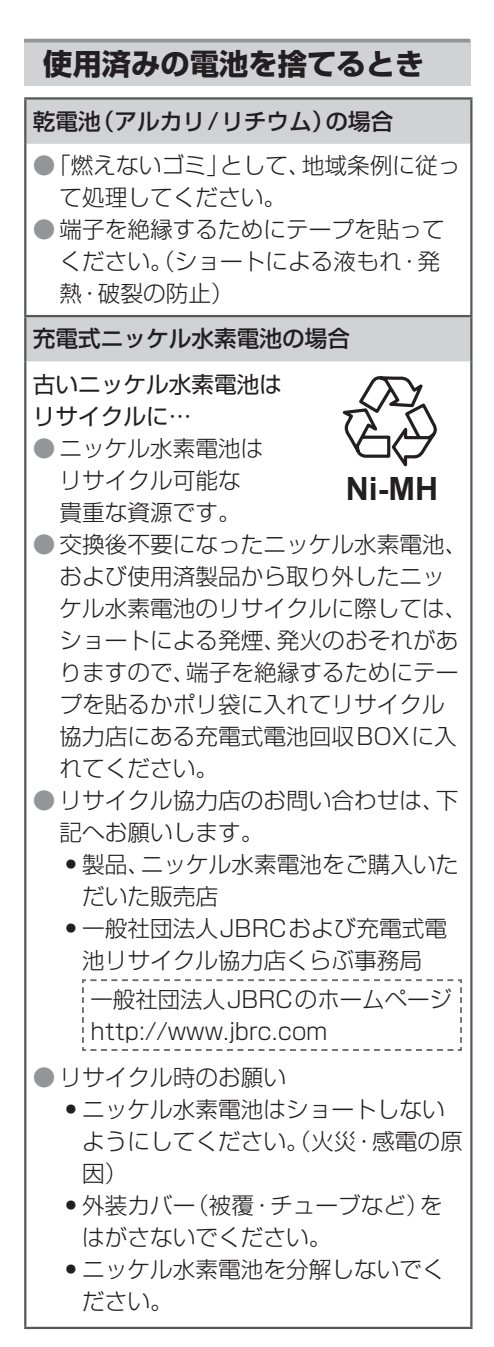

# 中継アンテナを使用する

接続する機器間の電波が不安定、または「圏 外」の場合、中継アンテナを使うと改善でき ることがあります。設置や使用については、 中継アンテナの取扱説明書もよくお読みく ださい。

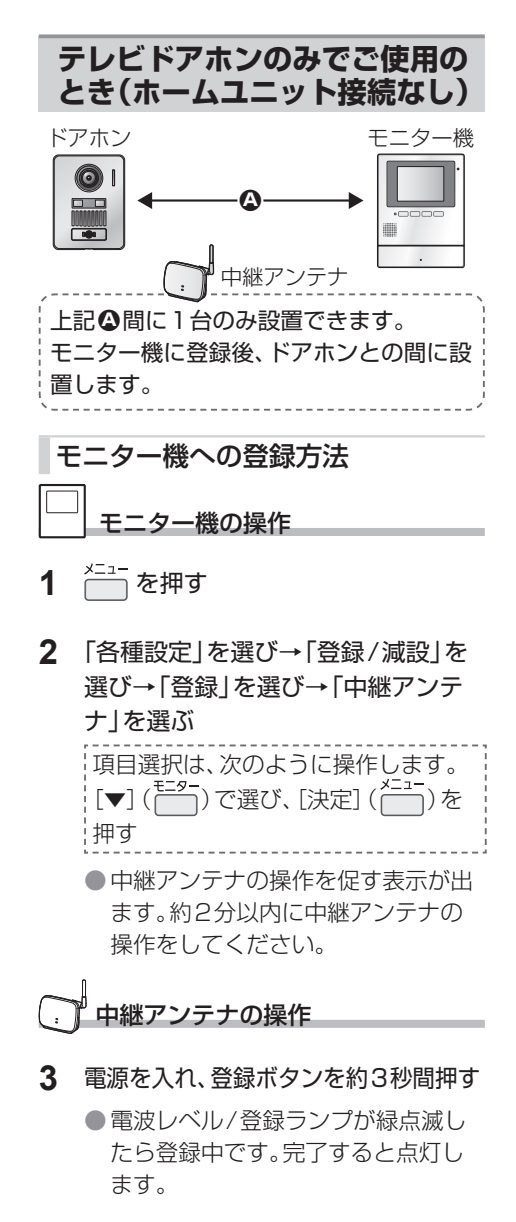

モニター機の操作

登録完了画面が出たら、
 通話/終了 を押す

### (い)お知らせ)

 テレビドアホンを別売のホームユニット と接続してホームネットワークシステム としてご使用になる場合、左の③間に設 置・使用していた中継アンテナは、使用で きなくなります。

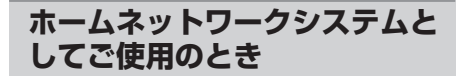

中継アンテナは下記 ● または ●の区間にの み設置できます。

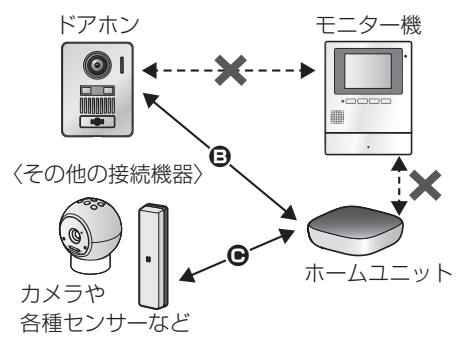

中継アンテナ
 設置はシステム内で最大2台まで。
 1台で複数の機器を中継できますが、ドアホンとモニター機間、モニター機とホームユニット間は中継できません。
 モニター機でドアホン映像が乱れる場合、③の区間に中継アンテナを設置すると改善できることがあります。
 ホームユニットから遠距離にある機器は、中継アンテナ2台を連結して中継することもできます。
 ホームユニットに登録後、中継したい機器とホームユニットの間に設置します。

ホームユニットへの登録方法 P.30「ホームユニットにカメラなど様々な 機器を登録する」をお読みください。

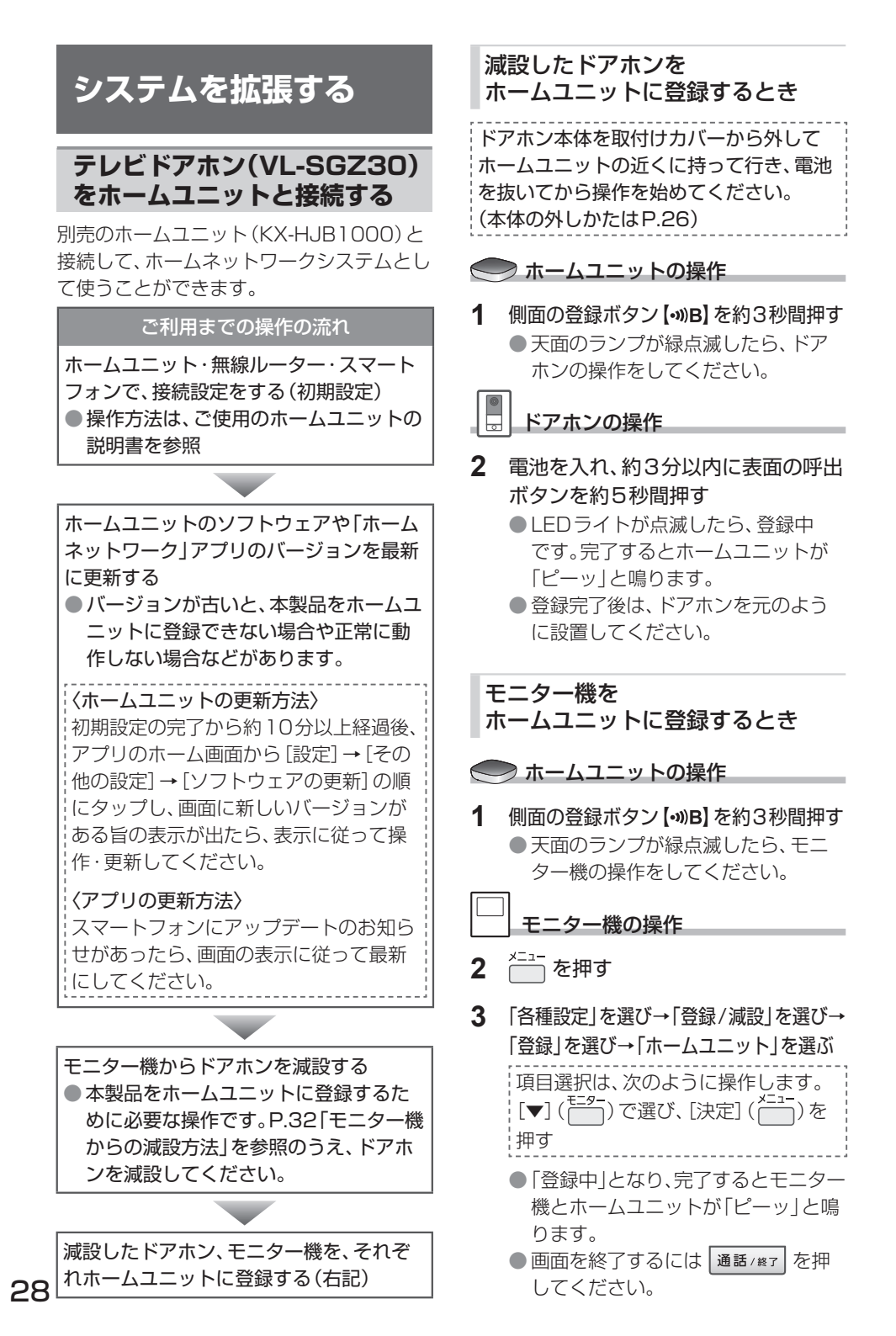

### (ひお知らせ)

- 登録に失敗すると、ホームユニットは「ピ ピピピピッ」と鳴ります。登録操作をやり 直してください。(ドアホンの場合はすべ ての電池を抜いてからやり直す)
- ホームユニットにはカメラや各種セン サーなどの機器も登録できます。詳しく はP.30およびご使用のホームユニット の説明書をお読みください。
- システムを拡張しても、モニター機で操作できるのはドアホンのみです。カメラや各種センサーはスマートフォンでのみ操作できます。

## ホームユニットに スマートフォンを追加登録する

最大8台まで登録できます。

事前に次のことを確認してください

- ホームユニット・無線ルーター・スマートフォン(1台目)の接続設定(初期設定)が完了している
- ホームユニットと無線ルーターの電源 が入っている(ホームユニットのランプ が赤または緑点灯していること)

 登録するスマートフォンが、
 インターネットに接続できる
 ホームユニットに登録した無線ルー ター (2.4 GHz帯域のSSID)にWi-Fi<sup>®</sup>接続されている

### 登録のしかた

操作は、登録するスマートフォンとホームユ ニットで行います。

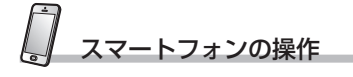

- 「ホームネットワーク」アプリをイン ストールしてアプリを起動し、[ス タート]をタップする
  - 使用許諾が表示されたときは、よく お読みのうえ、[同意する]をタップ してください。

- [現在接続されているネットワーク名 (SSID)]に2.4 GHz帯域のネット ワーク名(SSID)が表示されている ことを確認し、[次へ]をタップする
- 3 ホームユニットのランプが赤または 緑点灯であることを確認してから、 [次へ]をタップする
- 4 [このスマホ/タブレットを追加]を タップする
  - 画面表示に従い、[スマホ/タブレットとホームユニットを接続します。]
     の表示が出たら、ホームユニットの操作を行います。

#### ── ホームユニットの操作

5 側面の【Wi-Fi設定】 ボタンを押す

💭 スマートフォンの操作

- 6 ログインパスワード入力の案内画面 が出たら、[OK]をタップする
- 7 画面表示に従って、ホームユニットの ログインパスワード(1台目のスマー トフォンの初期設定時に作成)を入力 し、[OK]をタップする
- 8 画面表示に従って、スマートフォンの 名前を入力し、[OK]をタップする
   ● 名前は10文字まで入力できます。
- 9 [設定が完了しました。]の表示が出た ら、[OK]をタップする
  - 別売のカメラなどのセンサー反応時の動作の案内に関するお知らせが表示されます。確認して[OK]をタップすると、アプリのホーム画面が表示されます。

## ホームユニットにカメラなど 様々な機器を登録する

ホームユニットには、別売のカメラや各種センサーなどの接続機器や中継アンテナを登録できます。(対応機器はP.33)

- システムを拡張しても、モニター機で操 作できるのはドアホンのみです。カメラ
   や各種センサーはスマートフォンでのみ 操作できます。
- 登録操作には、ホームユニットを使って 登録する方法と、スマートフォン(「ホー ムネットワーク」アプリ)を使って登録す る方法があります。
- 開閉センサーを登録するときは、開閉センサーの本体カバーと電池カバーを外して電池を抜いた状態から登録操作を始めてください。

#### ホームユニットを使って 各機器を登録する

操作は、ホームユニットと登録する機器で行 います。

── ホームユニットの操作

1 側面にある登録ボタンを、登録する機 器に応じて長押しする

#### 中継アンテナを登録するとき

【・))A】を約3秒間押す(連結する2台目の場合のみ約6秒間押す)

カメラを登録するとき

【•>>B】を約3秒間押す

各種センサー、チャイムなどを登録す るとき

【·»)C】を約3秒間押す

●天面のランプが緑点滅(中継アンテ ナ連結の2台目の場合は黄点滅)し たら、登録する機器の操作をしてく ださい。(右上)

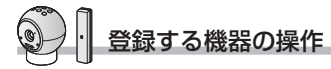

#### **2** 登録操作をする

中継アンテナ、カメラ、チャイム、各種 センサーの場合(開閉センサー除く) 各機器の説明書を参照のうえ、登録ボ タン\*を約3秒間押す \*\*登録ボタンは機器によって異なりま す。

 完了するとホームユニットが 「ピーッ」と鳴ります。

開閉センサーの場合

- ①モード切替スイッチを「モード1」 側に合わせる
- ②電池を入れ、「ピッ」と鳴ってから2 分以内に登録ボタンを約3秒間押す
- ●「ピッ ピッ ピッ…」と鳴ったら登録 中です。完了すると開閉センサーと ホームユニットが「ピーッ」と鳴り ます。

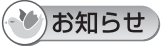

 登録に失敗すると、ホームユニットは「ピ ピピピピッ」と鳴ります。登録操作をやり 直してください。

### スマートフォンを使って 各機器を登録する

操作は、スマートフォンと登録する機器で行 います。

スマートフォンの操作

- 「ホームネットワーク」アプリを起動
   し、[設定]→[接続機器の登録・減設/
   電波確認]→[登録]をタップする
- 2 登録する機器のアイコンをタップする
  - 中継アンテナの2台目を登録する場合は続けて[単独で接続する]か[連結で接続する]かの選択画面が表示されます。目的に応じて選択してください。
  - 選んだ機器に応じて操作の案内画面 が表示されます。

登録する機器の操作

3 P.30の手順2の操作を行う

### ・ひお知らせ

 登録に失敗すると、ホームユニットは「ピ ピピピピッ」と鳴ります。登録操作をやり 直してください。

# アプリの取扱説明書 (電子版)の確認方法

「ホームネットワーク」アプリを使った機能の説明や操作方法は、アプリの取扱説明書 (電子版)に記載しています。 下記の方法で確認してください。

スマートフォンにインストールしたアプリ を使って確認する

①アプリを起動する
 ②ホーム画面でメニューボタンをタップし、[取扱説明書]をタップする

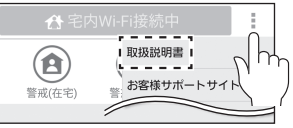

 表示された取扱説明書で読みたい項目 をタップすると、説明が表示されます。

パソコンなどを使ってサポートサイトにア クセスして確認する

下記のサポートサイトにアクセスする http://www.panasonic.com/ jp/support/consumer/com/ hns/smp/manual/

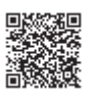

 ●表示された取扱説明書で読みたい項目 を選ぶと、説明が表示されます。

ひお知らせ

- 取扱説明書を正しく表示するための推奨 環境は次のとおりです。
  - 〈スマートフォンで表示するとき〉
  - iOS 7.0以降
  - Android 4.1 以降
  - ※対応するバージョンは、スマートフォ ンのOSのバージョン更新に伴って変 わる場合があります。
  - 〈パソコンで表示するとき〉
  - Microsoft Windows Internet Explorer 9以降
  - Firefox<sup>®</sup> (最新バージョン)
  - Google™ Chrome (最新バージョン)
  - Safari 4.1 以降

機器の減設・連携解除

#### テレビドアホンのみでご使用の とき(ホームユニット接続なし)

使わなくなったドアホンや中継アンテナは、 モニター機から減設してください。

モニター機からの減設方法

- **1** 一を押す
- 2 「各種設定」を選び→「登録/減設」を 選び→「減設」を選び→減設したい機 器を選ぶ 項目選択は、次のように操作します。

[▼] ( ̄ ̄)で選び、[決定] ( ̄ ̄)を 押す

- 3 確認画面が出たら「はい」を選ぶ
  - 減設完了後、画面を終了するには
     通話/終了を押してください。

## ホームネットワークシステムと してご使用のとき

使わなくなった機器は、ホームユニットから 減設してください。

#### ホームユニットからの減設方法

操作はスマートフォン(「ホームネットワー ク」アプリ)を使って行います。

# 💭 スマートフォンの操作

- 「ホームネットワーク」アプリを起動し、[設定]→[接続機器の登録・減設/ 電波確認]→[減設]をタップする
- 2 減設する機器の種類をタップする
  - ●登録されている機器が表示されます。
- 3 減設する機器名をタップし、確認画面が出たら[OK]をタップする
  - 連結接続した中継アンテナを減設す るときは、アプリ画面の表示に従っ てホームユニットから「遠い方」の機 器から減設してください。

#### ホームユニットとモニター機の 連携(接続)を解除したいとき

下記の操作が必要です。

#### ホームユニットからモニター機を減 設する

●操作方法は上記「ホームユニットからの減設方法」を参照してください。

- モニター機からホームユニットを減 設する
  - ●操作方法は左上「モニター機からの 減設方法」を参照してください。

# 別売品・連携機器一覧

記載の情報は2018年2月現在のものです。 内容は追加・変更になる場合があります。

#### ホームネットワークシステムの 接続対応機器

最新情報は下記サポートサイトでご確認く ださい。動作確認済みの無線ルーターやス マートフォンも確認できます。 http://www.panasonic.com/jp/ support/consumer/com/door/

## 無線ルーター(市販品)

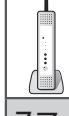

グローバルIPアドレス (IPv4) が 付与されているインターネットと UPnPに対応したもの

スマートフォン(市販品)

最大8台

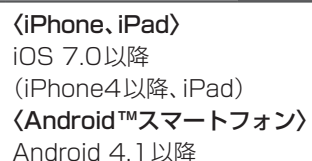

対応するバージョンは、スマートフォンの OSのバージョン更新に伴って変わる場合 があります。

カメラ(パナソニック製)

最大4台

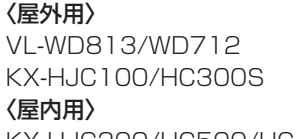

KX-HJC200/HC500/HC600

各種センサー・チャイムなど (パナソニック製)

最大50台

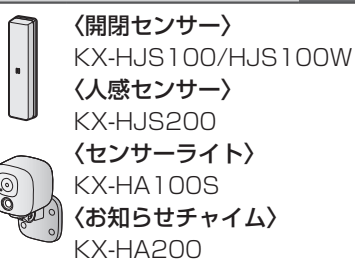

🕐)お知らせ)

- カメラや各種センサーなどは、ホームユニットに登録し、スマートフォン(「ホームネットワーク」アプリ)で操作します。
- ご使用のスマートフォンの種類、接続している周辺機器、インストールしているアプリケーションなど、ご使用の環境によっては、本システムが正常に動作しないことがあります。

### 別売品

価格、ご注文については、お買い上げの販売 店にお問い合わせください。

| 中継アンテナ                          | KX-FKD3                                     |
|---------------------------------|---------------------------------------------|
| ホームユニット                         | KX-HJB1000                                  |
| (ホームユニット用)<br>壁掛け用木ねじ・<br>ワッシャー | KX-AN162<br>(お買い上げの販売<br>店にてお取り寄せと<br>なります) |

別売品は販売店でお買い求めいただけま す。パナソニックの家電製品直販サイト 「パナソニック ストア」でお買い求めいた だけるものもあります。詳しくは「パナソ ニック ストア」のサイトをご覧ください。

http://jp.store.panasonic.com/

パナソニックグループの ショッピングサイト

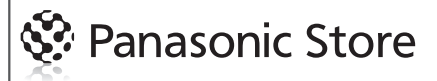

# 仕様

## ドアホン(ワイヤレス玄関子機)

| 電源                        | 単3形電池6本(使用可能<br>な電池は右記参照)                                                                          |
|---------------------------|----------------------------------------------------------------------------------------------------|
| 電池寿命                      | 最大24か月*1                                                                                           |
| 外形寸法<br>(mm)(高さ<br>×幅×奥行) | 約131 × 99 × 37.2<br>(突起部除く)                                                                        |
| 質量                        | 約245 g(電池含まず)                                                                                      |
| 使用環境<br>条件                | 周囲温度:<br>-10℃~+50℃<br>湿度 :90%以下                                                                    |
| 最大画角                      | 水平:約100° 垂直:約53°                                                                                   |
| 取付方法                      | 付属の取付けカバーを使用                                                                                       |
| 無線通信方式                    | 1.9 GHz TDMA-WB                                                                                    |
| 出力映像                      | H.264<br>最大10 fps(320×240)<br>(中継アンテナ利用時は最大6 fps)<br>● H.264とは、少ないデー<br>タ量で動画を伝送するた<br>めの動画圧縮方式です。 |
| 最低被写体<br>照度               | 1 ルクス<br>(カメラから約50 cm以内)                                                                           |
| 照明方法                      | LEDライト(照明用ランプ)                                                                                     |
| 防塵・防水性                    | IP44 <sup>*2</sup>                                                                                 |

使用可能な電池(単3形電池) 推奨電池(パナソニック製) エネループ ハイエンドモデル 充電式エボルタ ハイエンドモデル その他の充電式ニッケル水素電池、アルカ リ乾電池、リチウム乾電池もお使いいただ けますが、次の点にご注意ください。 〈アルカリ乾雷池の場合〉 ●液もれによる機器の故障防止のため、 気温の高いところでは極力使わない (電池の保証温度・湿度の範囲内で使 う) 消耗した電池は速やかに交換する 次のような電池の混用はしない (新旧・異種・使用推奨期限が異なる 雷池) ● 気温が低くなると、電池寿命が短くなる ことがあります。 〈リチウム乾雷池の場合〉 ●機器の破損防止のため、公称電圧1.5 V 以下のものをお使いください。 ※1 推奨電池のエネループ ハイエンドモデ ルを満充電にして次の条件で使用した ときの目安です。 •「ドアホン電池セーブ」を「セーブ2」 に設定(P.23) (「標準|に設定すると電池寿命は最 大6か月。「セーブ1」に設定すると 電池寿命は最大12か月) 「ドアホン照明自動点灯」を「しない」 に設定(P.23) ●周囲温度20℃で1日3回、1回につ き約10秒間、室内のモニター機に映

- 像を表示
- ※2 防塵性規格等級4:

直径1.0 mm以上の固形物が侵入しないレベル

防水性規格等級4:

あらゆる方向からの飛まつによる水に よっても有害な影響を及ぼさないレベ ル

## モニター機

| 電源                        | AC 100 V<br>(50 Hz ⁄ 60 Hz)                          |
|---------------------------|------------------------------------------------------|
| 消費電力                      | 待機時:約1.5 W<br>動作時:約4 W                               |
| 外形寸法<br>(mm)(高さ<br>×幅×奥行) | 約169 × 129 × 29<br>(突起部除く)                           |
| 質量                        | 約395g                                                |
| 使用環境<br>条件                | 周囲温度:<br>0℃~+40℃<br>湿度 :90%以下                        |
| 画面表示                      | 約3.5型<br>カラー液晶ディスプレイ                                 |
| 通話方式                      | 音声交互自動切替方式                                           |
| 無線通信方式                    | 1.9 GHz TDMA-WB                                      |
| 使用可能<br>距離                | (ドアホンとの見通し距離)<br>約100 m<br>(ホームユニットとの見通し距離)<br>約70 m |
| 取付方法                      | 露出壁掛け<br>(壁掛け金具付属)                                   |

ホームユニット

| 電源                        | ACアダプター<br>(極性統一形プラグ)<br>AC100 V<br>(50 Hz / 60 Hz)<br>(DC6.5 V)(1 A) |
|---------------------------|-----------------------------------------------------------------------|
| 消費電力                      | 待機時:約2.3 W<br>動作時:約2.6 W                                              |
| 外形寸法<br>(mm)(高さ<br>×幅×奥行) | 約42 × 130 × 130                                                       |
| 質量                        | 約220 g                                                                |

| 使用環境<br>条件 | 周囲温度:<br>0℃~+40℃<br>湿度:<br>20%~80%                                                                                                    |
|------------|----------------------------------------------------------------------------------------------------|
| 無線通信方式     | 1.9 GHz TDMA-WB                                                                                                    |
| 使用可能<br>距離 | (ドアホンとの見通し距離)<br>約100 m<br>(モニター機との見通し距離)<br>約70 m                                                                                                    |
| 無線LAN      | 規格:<br>IEEE802.11b/g/n準拠<br>伝送方式:<br>OFDM方式、DSSS方式<br>周波数範囲:<br>2.4 GHz~2.5 GHz<br>チャンネル:<br>1~13ch<br>データ転送速度(最大):<br>IEEE802.11b:11 Mbps<br>IEEE802.11g:54 Mbps<br>IEEE802.11n:72 Mbps |

## ■対応のmicroSDカード

| 対応カード<br>種類           | microSDメモリーカード:<br>64 MB~2 GB<br>microSDHCメモリーカード:<br>4 GB~32 GB |
|-----------------------|------------------------------------------------------------------|
| フォーマット                | microSDメモリーカード:<br>FAT16<br>microSDHCメモリーカード:<br>FAT32           |
| 記録方式                  | 動画情報: MPEG4<br>•動画部分: H.264<br>•音声部分: AAC                        |
| 最大記録容<br>量(ファイ<br>ル数) | 動画情報:約65,000件<br>(全体ファイル容量が<br>microSDカード容量を超<br>えない場合)          |

# 商標・著作権・ライセンス

### 商標など

- QR コードは株式会社デンソーウェーブ の登録商標です。
- iPhone、iPad、Safariは、米国および他の国々で登録されたApple Inc.の商標です。
- Google、Android およびその他のマーク は、Google Inc.の商標です。
- Wi-Fi は Wi-Fi Alliance の登録商標また は商標です。
- microSDHCロゴはSD-3C、LLCの商標 です。
- Microsoft、Windowsおよび Internet Explorer は、米国Microsoft Corporation の、米国およびその他の国 における登録商標または商標です。
- Firefox は、Mozilla Foundationの登録 商標です。
- ●モニター機のソフトウェアの一部に、 Independent JPEG Groupが開発した モジュールが含まれています。
- ●その他、本書に記載の会社名・ロゴ・製品 名・ソフトウェア名は、各会社の商標また は登録商標です。

## 著作権(ホームユニット)

ホームユニットには、フリーソフトウェア 財団のGPL、LGPL、およびその他の条件に 基づいたオープンソースソフトウェアを使 用しています。関連する条件はこのソフト ウェアに適用されます。本製品に表示される GPLやLGPLのライセンス情報、オープン ソースソフトウェアについての情報は、ホー ムページへ掲載しています。GPL、LGPLの 条件のもとで認可されたソースコードは公 開されています。これらのソフトウェアにつ いては保証の範囲外となりますので、あらか じめご了承ください。製品販売後、少なくと も3年間、パナソニック株式会社はコンタク トしてきた個人・団体に対し、GPL/LGPL およびその他のオープンソースソフトウェ アの利用許諾条件の下、実費にて、GPL/ LGPLソフトウェアおよびその他のオープ ンソースソフトウェアに対応する、機械によ り読み取り可能な完全なソースコード、およ び著作権表示のリストを頒布します。上記記 載内容へのお問い合わせや関連するソース コードの入手方法については、下記URLを ご参照ください。 http://www.panasonic.com/jp/

nttp://www.panasonic.com/jp/ support/consumer/com/hns/

## ライセンス

本製品はAVC Patent Portfolio License に基づきライセンスされており、以下に記載 する行為に係るお客様の個人的又は非営利 目的の使用を除いてはライセンスされてお りません。

- (i)画像情報をAVC規格に準拠して(以下、 AVCビデオ)記録すること。
- (ii)個人的活動に従事する消費者によって記録されたAVCビデオ、または、ライセンスを受けた提供者から入手したAVCビデオを再生すること。

詳細についてはMPEG LA, LLCホームペー ジ (http://www.mpegla.com) をご参照く ださい。 電波の通信方式について

#### ドアホン・モニター機・ホームユ ニット間(DECT準拠方式の電波)

本製品は、1.9 GHz帯の周波数を使用します。

本製品には、1.9 GHz帯を使用するデジ タルコードレス電話の無線局の無線設備 で、時分割多元接続方式広帯域デジタル コードレス電話を示す次のマークが表示 されています。(一般社団法人 電波産業 会 標準規格「ARIB STD-T101」準拠)

1.9-D

J-DECTロゴは、DECT Forumの商標です。

J-DECTのロゴはARIB STD-T101に 準拠した1.9 GHz帯の無線通信方式を採 用した機器であることを示しています。 同一ロゴを搭載する機器間での接続可否 を示すものではありません。

# **J**-DECT

#### 本製品の使用周波数に関わるご注意

本製品の使用周波数帯では、PHSの無線 局のほか異なる種類のデジタルコードレ ス電話の無線局が運用されています。

- 本製品は同一周波数帯を使用する他の 無線局と電波干渉が発生しないように 考慮されていますが、万一、本製品か ら他の無線局に対して有害な電波干渉 の事例が発生した場合には、本製品の 電源プラグやACアダプターを抜いて、 裏表紙の「ファクス・電話機・ドアホン ご相談窓口」にご連絡いただき、混信回 避のための処置など(例えば、パーティ ションの設置など)についてご相談く ださい。
- その他、何かお困りのことが起きたときは、裏表紙の「ファクス・電話機・ドアホンご相談窓口」へお問い合わせください。

ホームユニットの無線LANの電波

- ホームユニットは、2.4~2.4835 GHz の全帯域を使用する無線設備です。
   移動体識別装置の帯域が回避可能で、変 調方式は「DS-SS方式/OFDM方式」、与 干渉距離は40 mです。 (右記はそれを示すマー クです)
- ホームユニットの使用周波数に関わるご 注意

ホームユニットの使用周波数帯では、電 子レンジなどの産業・科学・医療機器の ほか、工場の製造ラインなどで使用され ている移動体識別用の構内無線局(免許 を要する無線局)および特定小電力無線 局(免許を要しない無線局)ならびにアマ チュア無線局(免許を要する無線局)が運 用されています。

- ホームユニットを使用する前に、近く で移動体識別用の構内無線局および特 定小電力無線局が運用されていないこ とを確認してください。
- 2. 万一、ホームユニットから移動体識別 用の構内無線局に対して有害な電波干 渉の事例が発生した場合には、ホーム ユニットのACアダプターを抜いて、 裏表紙の「ファクス・電話機・ドアホン ご相談窓口」にご連絡いただき、混信回 避のための処置など(例えば、パーティ ションの設置など)についてご相談く ださい。
- 3. その他、ホームユニットから移動体識別用の特定小電力無線局に対して有害な電波干渉の事例が発生した場合など、何かお困りのことが起きたときは、裏表紙の「ファクス・電話機・ドアホンご相談窓口」へお問い合わせください。

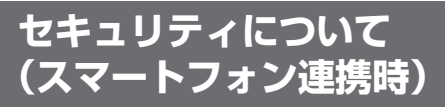

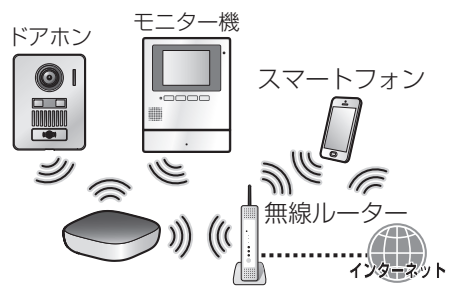

スマートフォン連携のホームネットワーク システムでは、ホームユニットとスマート フォンが、インターネットに接続した無線 ルーターを経由して無線LANで通信しま す。無線LANでは、電波を利用してパソコン などと情報のやり取りを行いますが、ご利用 時の電波は、通信可能範囲内であれば障害物 (壁など)を越えてすべての場所に届くため、 注意が必要です。

#### 〈無線LANの通信に関する注意事項〉

- 本書および接続する無線LAN機器の取扱 説明書に従って、暗号化などの適切なセキュリティ設定を行ってください。
  - 無線LANの仕様上、特殊な方法により セキュリティ設定が破られることもあ ります。ご理解のうえ、ご使用ください。
- セキュリティに関する設定を行わないと、
   悪意のある第三者によって、次のような
   被害を受ける場合があります。
  - 通信内容(画像、メール情報、ID、パス ワードなど)の傍受
  - ネットワークへの不正な侵入による情報漏洩
  - •なりすましによる通信内容の改ざん
- セキュリティ対策を施さず、あるいは、無線LANの仕様上やむを得ない事情により セキュリティの問題が発生してしまった場合、当社は、これによって生じた損害に 対する責任を負いかねます。

#### スマートフォン利用時の セキュリティ対策について

セキュリティに関する適切な措置や対策を しないと、悪意のある第三者によって、次の ような被害を受けることがあります。

- 本システムを経由した個人情報の流出
- 本システムの違法な使用
- •本システムの使用干渉および使用停止

#### 〈必要な措置や対策について〉

- ●スマートフォンと無線ルーター間のWi-Fi 通信は、暗号化してください。
- 機器が不正に操作されるのを防止するため、ログインパスワードは定期的に変更してください。
- 容易に推測可能なパスワードを設定する と、第三者にパスワードを見破られる恐 れがあります。「パスワード」は推定が難 しいものを設定していただき、その控え は漏れないように管理してください。
- ●スマートフォンを紛失した場合は
  - 紛失したスマートフォンをホームユニットから減設<sup>\*1</sup>してください。
  - 本システムと連携した別のスマートフォンがあるときは、スマートフォンでログインパスワードを変更してください。
- オートログイン機能<sup>\*1</sup>を有効にしたとき には、スマートフォンの端末ロック機能 を有効にしてください。
- セキュリティ上の重要な操作(MACアドレス、機器IDなどの利用者情報の削除など) を行う場合は注意して行ってください。
- スマートフォン内部の利用者情報漏えい を防止するために、端末ロック機能を有 効にしてください。
- 修理時に設定情報を消去、変更される可能性があるため、重要なものは記録して保管しておいてください。
- 不要となったスマートフォンは、ホームユニットから減設<sup>※1</sup>し、ホームネットワークアプリをアンインストールしてください。
- ホームユニットの電源が切断されたときは、ホームネットワークアプリの日付/時刻がずれることがあります。電源復帰後にホームユニットがルーター経由でインターネットに接続されると、日付/時刻が自動登録されます。

#### 〈その他の留意事項〉

- 同じネットワーク内ではホームユニット は複数台使用できません。
- 宅外からホームユニットへ接続し、設定 やカメラモニターなどを操作中に他のス マートフォンがホームユニットに接続し た場合、後から接続したスマートフォン の動作が優先されるため、操作中の動作 が中断されます。
- ネットワークの性質上、通信妨害が起こることがあります。
- 個人のプライバシーや肖像権を侵害する 可能性がある場合は、利用者の責任で機 器を使用してください。

-----

※1 ホームユニットからのスマートフォン の減設方法やオートログイン機能につ いては、「ホームネットワーク」アプリ の取扱説明書(電子版)をお読みくださ い。(アプリの取扱説明書の確認方法は P.31)

# 困ったとき

### ドアホン映像の画質

画面に表示した直後の映像の明るさや 色味が実際と異なる

ドアホンの周囲環境に応じて映像を補正 しますが、画面に表示した直後の映像は補 正途中のため、明るさや色味が実際と異な る場合があります。

#### 人の顔が暗く映る

逆光になると、来客の顔が暗く映り、識別 しにくくなります。

→逆光補正をしてください。(P.21)

#### 映像がはっきりしない(焦点が合わない)

ドアホンのレンズカバーが汚れている、または結露している可能性があります。

- →汚れているときは、柔らかい乾いた布 で拭いてください。
- →寒暖の差が大きい季節に結露すること があります。(周囲の温度が常温に戻れ ば回復します)
- →ドアホンを取り付ける壁に大きな穴が 開いている場合は、断熱材(発泡スチ ロールなど)を用いて、壁の穴を埋める か、壁とドアホンの間に挟むと結露し にくくなります。

映像が白っぽい、または白い線や輪が表示 される

ドアホンのカメラレンズに太陽光などの 強い光が当たると、見えにくくなる場合が あります。(故障ではありません) ドアホンとモニター機の通信

<sup>〒29-</sup>を押してから映像が表示されるまで に時間がかかる

電池の消耗を抑えるため、お買い上げ時は 「ドアホン電池セーブ」の設定が「セーブ 1」になっています。(P.23) この設定では、 2000 を押してから映像表 示までに時間がかかります。 (表示までの時間は一定ではありません) →設定を「標準」に変更すると映像表示ま での時間は早くなりますが、電池の寿 命は短くなります。

下記①または②の症状がある

 ①映像が乱れる、映像の更新速度が遅い、 通話が途切れる(ほとんど聞こえない)
 ②着信しない(ドアホンからの呼び出しが)

モニター機に通知されない)

- ドアホンとモニター機間が離れすぎている、または間にコンクリート壁など電波を通しにくい障害物があると、電波が弱くなり正しく通信できません。
   電波の強い場所に移動させてください。(電波レベルの確認はP.24)
  - →テレビドアホンのみでご利用の場合 (ホームユニット接続なし)で設置場 所を移動できないときは、別売の中 継アンテナを設置すると改善できる ことがあります。(P.27)
  - →ホームネットワークシステムとして ご利用の場合で設置場所を移動でき ないときは、ホームユニットとドア ホン間に中継アンテナを設置すると 改善できることがあります。(P.27)
- ●上記処置後も②が改善されないとき
   ◆ドアホンの電池切れです。電池を交換してください。(P.26)

モニター機をドアホンに近づけても、モニ ター操作時に「電波圏外です」と表示される

- ドアホンの呼出ボタンを押してください。映像が表示されたら、表示終了後はモニターができるようになります。
   上記処置後も改善されないとき
  - →ドアホンの電池切れです。電池を交換してください。(P.26)

| 着信(ドアホンからの呼び出し)時、映像<br>は表示されるのに呼出音が鳴らない                                                                                         | ホームネットワークシステム関連<br>(スマートフォン連携)                                                                                                    |
|----------------------------------------------------------------------------------------------------|----------------------------------------------------------------------------------------------------|
| 呼出音量の設定が「切」 になっていないか<br>確認してください。(P.22)                                                                                         | 無線LANに接続できない                                                                                                    |
| 電波は良好なのに通話が途切れる、また<br>は、ほとんど聞こえない                                                                                               | <ul> <li>● スマートフォフとホームユニットか同<br/>じ無線ルーターに接続されています<br/>か?</li> </ul>                                                                                                    |
| 自分や通話相手の周囲で大きい音 (車や電<br>車などが通る音、ペットの鳴き声、テレビ<br>の音、子供の泣き声など) がしていると、<br>通話が途切れることがあります。<br>→プレストーク通話に切り替えると、話<br>しやすくなります。(P.16) | <ul> <li>スマートフォンとホームユニットは<br/>同じ無線ルーターに接続してください。</li> <li>スマートフォンでWi-Fi機能が使えるように設定されていますか?</li> <li>スマートフォンの取扱説明書などをご確認ください。</li> </ul>                                                                                                    |
| 電波は良好なのに映像の更新速度が遅い                                                                                                    | ●無線ルーターは電源が入っていて、正                                                                                                    |
| 中継アンテナを登録すると、未登録時に比<br>べて映像の更新速度が約半分になります。<br>(故障ではありません)                                                                       | しく動作していますか?<br>→無線ルーターの取扱説明書をご確認<br>ください。                                                                                                    |
|                                                                                                    | <ul> <li>(SSIDや暗号方式、セキュリティキーなど)を変更していませんか?</li> <li>→ホームユニットとスマートフォンの無線LANの接続設定(初期設定)*1をやり直してください。</li> <li>●無線ルーターのクライアント分離機能(同じ無線ルーターに接続されている機器どうしが、直接ネットワーク接続されるのを防ぐ機能)が有効になっていませんか?</li> <li>→クライアント分離機能が有効のときは、ホームユニットとスマートフォンは接続できません。無線ルーターの取扱説明書をお読みになり、無効にしてください。</li> <li>●上記の処置をしても直らないときは、「ホームネットワーク」アプリでネットワーク設定の初期化が必要です。</li> <li>&gt;P.42「ホームユニットの初期化」を参照し、手順3で③「ネットワークの初期化」を選んで初期化してください。</li> <li>●初期化後は、再度、ホームユニット・無線ルーター・スマートフォンの接続設定(初期設定)*1をやり直してください。</li> </ul> |

| ホームユニットの設定を初期化したい                                                                     | ドアホンの電池切れが早い                                                                                                    |  |
|---------------------------------------------------------------------------------------|----------------------------------------------------------------------------------------------------|--|
| <ul> <li>ホームユニットの初期化</li></ul>                                                        | <ul> <li>推奨以外の電池を使用した場合や使用<br/>環境条件によっては、電池寿命が極端<br/>に短くなることがあります。(推奨電池<br/>を一定条件で使用したときの目安は、<br/>P.34のドアホンの仕様欄を参照)</li> <li>次の機器間の電波が圏外の場合、電池<br/>の消耗が早くなります。</li> <li>(テレビドアホンのみでご利用の場合)</li> <li>ドアホンとモニター機間が圏外</li> <li>機器間を近づけるなど、電波の強<br/>い場所にドアホンまたはモニター<br/>機を移動させてください。</li> <li>(電波レベルの確認方法はP.24)<br/>移動できないときは、別売の中継<br/>アンテナを設置すると改善できる<br/>ことがあります。(P.27)</li> <li>(ホームネットワークシステムとしてご<br/>利用の場合)</li> <li>ドアホンとホームユニット間が圏外</li> <li>機器間を近づけるなど、電波の強<br/>い場所にドアホンまたはホームユ<br/>ニットを移動させてください。</li> <li>(電波レベルの確認方法はP.24)<br/>移動できないときけ、別売の中継</li> </ul> |  |
| その他                                                                                   | アンテナを設置すると改善できる<br>ことがあります。(P.27)                                                                                                    |  |
| モニター機の録画再生で、<br>録画日時が表示されない                                                           | CSデジタル放送(特定チャンネル)の<br>画像が乱れる                                                                                                    |  |
| 日時が設定されていません。または、停電<br>などにより、設定した日時が消えていま<br>す。<br>→日時を設定してください。(P.14)                | 本製品*2の電波がCSデジタル放送のア<br>ンテナ伝送路へ混入すると画像が乱れる<br>ことがあります。<br>→下記のように、CS・BS対応の受信設備                                                                                                    |  |
| モニター機の動作がおかしい<br>(正しく操作しても動かない)                                                       | をお使いください。<br><ul> <li>混合器、分配器、分波器などの機器は、</li> <li>CS: BS対応のものを使う</li> </ul>                                                                                                    |  |
| モニター機の底面にあるリセットスイッ<br>チ(P.10)を先端の細いもので押してく<br>ださい。(モニター機に録画された画像、<br>録した設定内容などは消えません) | <ul> <li>・接続ケーブルは「S-4C-FB」などの<br/>「S」で始まるCS・BS対応のものを<br/>使う</li> <li>・接続ケーブルのコネクターは、F型接</li> </ul>                                                                                                    |  |
| モニター機やドアホンの設定内容を元(ま<br>買い上げ時の状態)に戻したい                                                 |                                                                                                    |  |
| モニター機の各種設定で、「その他の設定<br>→「初期化」をしてください。(P23)                                            | J                                                                                                    |  |

| 無線LAN経由で、パソコンやスマート<br>フォンなどがインターネットに接続でき<br>ない(または接続が不安定である)                        |  |
|-------------------------------------------------------------------------------------|--|
| 本製品*2と無線ルーターの設置位置が近いと、電波がお互いの機器に影響し、接続できないことがあります。本製品と無線ルーターは約3m以上離して設置することをお勧めします。 |  |
| 画面に「展示モード」と表示されている                                                                  |  |
| 展示モードになっています。<br>→P.23「展示モード(販売店専用)」の設<br>定を「しない」に変更してください。                         |  |
| ※2 無線通信に 1.9 GHz帯を使用してい<br>る中継アンテナなどの別売品も含みま<br>す。                                  |  |
|                                                                                     |  |
| モニター機で                                                                              |  |
| このは夜小小山にり                                                                           |  |

コード番号(U●●)付きのメッセージが出 たときはコード番号で検索してください。 コード番号なしのメッセージは、「その他の 表示(コード番号なし)」欄に記載していま す。

 記載したコード番号や表示の一覧は、お 問い合わせの多いもの(画面表示だけで は原因や処置がわかりにくいもの)など を抜粋したものです。記載以外のコード 番号や表示が出たときは、表示に従って 処置をしてください。

| U3●(ドアホン関連) |                                                                                                    |  |
|-------------|----------------------------------------------------------------------------------------------------|--|
| 表示          | 原因と対応                                                                                                    |  |
| U31         | <ul> <li>モニター機にドアホンを登録す</li> <li>る際、ドアホンの登録操作が指定</li> <li>時間内に完了せず、登録に失敗しました。</li> <li>→ドアホンをモニター機に近づけて登録操作をやり直してください。</li> </ul> |  |

| 表示   | 原因と対応                                                                                                    |
|------|----------------------------------------------------------------------------------------------------|
| U35  | ドアホンをモニター機に登録す<br>る必要があります。ドアホンの取<br>付けカバーを外し(P.26)、すべ<br>ての電池を抜いてから登録操作<br>を始めてください。<br>ドアホンの登録のしかた<br>(モニター機の操作)<br>1を押し、「各種設定」を選<br>び→「登録/減設」を選び→「登<br>録」を選び→「ドアホン」を選<br>ぶ<br>● 続けてドアホンの操作を行<br>います。                |
|      | <ul> <li>(ドアホンの操作)</li> <li>2. 電池を入れ、約3分以内に表面の呼出ボタンを約5秒間押す</li> <li>● LEDライトが点滅します。</li> <li>■「ピーッ」と鳴り、モニター機に<br/>「登録しました」と表示された<br/>ら完了です</li> <li>「[U31] 登録できません」と表示されたときは、ドアホンをモニター機に近づけて登録操作をやり直してください。</li> </ul> |
| U4 🖸 | (中継アンテナ関連)                                                                                                    |

| 表示   | 原因と対応                                                                                                    |
|------|----------------------------------------------------------------------------------------------------|
| U41  | モニター機に中継アンテナを登録<br>する際、登録操作が指定時間内に<br>完了せず、登録に失敗しました。<br>→中継アンテナの電源を確認し、<br>モニター機に近づけて登録操<br>作をやり直してください。 |
| _    |                                                                                                    |
| U6 🕘 | (ホームユニット関連)                                                                                               |
| 表示   | 原因と対応                                                                                                    |
|      | ホームユニットにモニター機を登                                                                                           |

録する際、登録操作が指定時間内 に完了せず、登録に失敗しました。

→モニター機をホームユニット に近づけて登録操作をやり直

してください。

U601

### その他の表示(コード番号なし)

ホームユニットとドアホンの接続を確認 してください

#### 〈原因と対応〉

ドアホンの電波がホームユニットに届い ていません。

→ドアホンの電池残量を確認してください。(P.24)

◆電池残量に問題がない場合は、電波が 届いていない可能性があります。ホー ムユニットとドアホン間の電波レベル を確認し(P.24)、電波の強い場所に移 動してください。

先にドアホンを減設してください 減設したドアホンはホームユニットに登 録してください

先に中継アンテナとドアホンを減設して ください 減設したドアホンはホームユニットに登 録してください

先に中継アンテナを減設してください

#### 〈原因と対応〉

ドアホンや中継アンテナが登録されているモニター機を、ホームユニットに登録しようとしています。

- ◆モニター機をホームユニットに登録するには、モニター機に登録されている機器を先に減設する必要があります。 画面に表示された機器をモニター機から減設してください。(P.32)また、減設したドアホンや中継アンテナ(※)は、必要に応じてホームユニットに登録してください。(P.30)
- 使う場合、ドアホンとモニター機間に は中継アンテナは使えません。

(電池セーブ2設定中) ドアホンの呼出ボタンを3分以内に押し てください

#### 〈原因と対応〉

「ドアホン電池セーブ」の設定が「セーブ 2」の場合は、ドアホンの設定変更などで ドアホンと通信する際に、ドアホンの呼出 ボタンを押す操作が必要です。(P.23)

- ◆この表示が出ている間(3分以内)に、 ドアホンの呼出ボタンを押してください。
- ◆設定を「セーブ2」以外に変更すると、 次回から上記のボタン操作が不要になります。

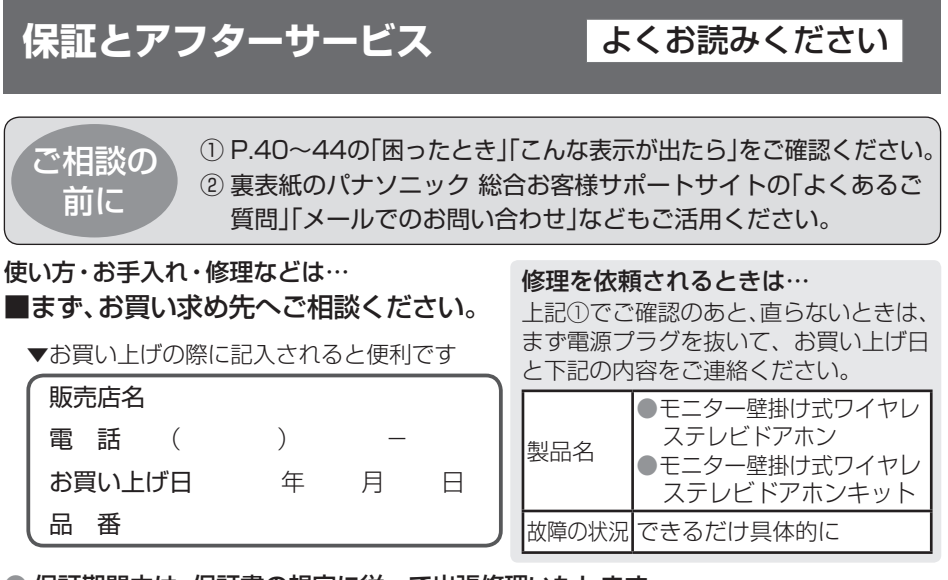

● 保証期間中は、保証書の規定に従って出張修理いたします。

保証期間:お買い上げ日から本体1年間

● 保証期間終了後は、診断をして修理できる場合は、ご要望により修理させていただきます。

※修理料金は、次の内容で構成されています。

| 技術料 | 診断・修理・調整・点検<br>などの費用 |
|-----|----------------------|
| 部品代 | 部品および補助材料代           |
| 出張料 | 技術者を派遣する費用           |

※補修用性能部品の保有期間 7年

当社は、本製品の補修用性能部品(製品の 機能を維持するための部品)を、製造打ち 切り後7年保有しています。

## ■転居や贈答品などでお困りの場合は、裏表紙の「ファクス・電話機・ドアホン ご相談窓口」「修理ご相談窓口」にご相談ください。

#### 【ご相談窓口におけるお客様の個人情報のお取り扱いについて】

パナソニック株式会社およびグループ関係会社は、お客様の個人情報をご相談対応や修理 対応などに利用させていただき、ご相談内容は録音させていただきます。また、折り返し電 話をさせていただくときのために発信番号を通知いただいております。なお、個人情報を適 切に管理し、修理業務等を委託する場合や正当な理由がある場合を除き、第三者に開示・提 供いたしません。個人情報に関するお問い合わせは、ご相談いただきました窓口にご連絡く ださい。

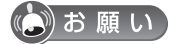

- 停電などの外部要因により、録画、通話などにおいて発生した損害の補償については、当社 はその責任を負えない場合もございますので、あらかじめご了承ください。
- 修理を依頼する前に、P.9 「個人情報について」を必ずお読みください。

# 「CLUB Panasonic」で「ご愛用者登録」をお願いします

家電情報をまとめて登録管理、抽選で商品券などが当たる 詳しくはこちら http://club.panasonic.jp/aiyo/

● 保証書のQRコードから登録していただくと、 品番登録と製造番号を入力する必要がなく、 簡単に登録いただけます。

| QR⊐−ド<br>©%%©<br>SAMPLE | Penasonk |  |
|-------------------------|----------|--|
| C BUNKANG               | )        |  |

# さくいん

## あ 行

| 明るさ設定     | 21 |
|-----------|----|
| アプリ取扱説明書  | 31 |
| 液晶ディスプレイ  | 10 |
| 応答する      |    |
| (来客の呼び出し) | 16 |
| お手入れ      | 9  |
| 音量を変える    |    |
| ●受話音量     | 21 |
| ●送話音量     | 21 |
| ●呼出音量     | 22 |
|           |    |

### か 行

| ガイド表示        |    |
|--------------|----|
| (OFF/ON) 19, | 21 |
| 画像再生→「録画/再生」 |    |
| 画像全消去        | 23 |
| カメラレンズ       | 10 |
| 逆光補正         | 21 |
| 減設           | 32 |

## さ 行

| 再生→「録画/再生」             |    |
|------------------------|----|
| 修理ご相談窓口 裏表             | 紙  |
| 仕様 3                   | 34 |
| 照明(LEDライト)             | 10 |
| ●手動OFF/ON              | 21 |
| ●自動点灯設定                | 23 |
| 初期化(ホームユニット) 4         | 42 |
| 初期化(モニター機) 2           | 23 |
| 新着ランプ 2, <sup>.</sup>  | 10 |
| ●点灯/点滅の消し方             | 11 |
| ●ランプ点灯設定 2             | 23 |
| ズーム                    |    |
| →「ワイド/ズーム」             |    |
| スピーカー 10, <sup>・</sup> | 12 |
| セキュリティ                 |    |
| (スマートフォン連携時)… 3        | 38 |
| 設定一覧·変更 22,2           | 23 |

## た行

| 中継アンテナ         | 27 |
|----------------|----|
| 展示モード(販売店専用)…  | 23 |
| 電池             |    |
| ●使用可能な電池       | 34 |
| ●電池セーブ設定       | 23 |
| ●電池残量の確認       | 24 |
| ●電池の交換         | 26 |
| 電波の通信方式        | 37 |
| 電波レベルの確認       | 24 |
| ドアホン 2,        | 10 |
| ドアホン映像の画質 10,  | 40 |
| ドアホン照明自動点灯 …   | 23 |
| ドアホン電池セーブ      | 23 |
| 登録(ホームユニットへの登録 | ;) |
| ●中継アンテナ 27,    | 30 |
| ●ドアホン          | 28 |
| ●モニター機         | 28 |
| ●スマートフォン       | 29 |
| ●カメラや          |    |
| センサーなど         | 30 |
| 登録(モニター機への登録   | () |
| ●中継アンテナ        | 27 |
| ●ドアホン          | 43 |
| 時計→「日時の設定・変更   |    |
| トップメニュー        | 11 |
|                |    |
| な 行            |    |
| 日時の設定·変更 … 14, | 22 |

#### は行

| パン・チルト       | 2 | 0 |
|--------------|---|---|
| プレストーク通話     | 1 | 6 |
| 別売品          | З | З |
| ホームユニット 3,   | 1 | 2 |
| 保証とアフターサービス  | 4 | 5 |
| ボタンガイド       | 1 | 1 |
| ●ガイド表示       |   |   |
| (OFF/ON) 19, | 2 | 1 |
|              |   |   |

# ま行

| マイク           | 10 |
|---------------|----|
| モニター機 2,      | 10 |
| モニター(様子を見る) … | 17 |

## や行

| 呼出音(音量・種類など) |    |
|--------------|----|
| の設定          | 22 |
| 呼出ボタン        | 10 |

### ら行

| ランプ(ホームユニット) … | 12 |
|----------------|----|
| ランプ(モニター機)     |    |
| →「新着ランプ」       |    |
| リセットスイッチ       | 10 |
| レンズカバー         | 10 |
| 録画/再生          |    |
| ●自動録画/手動録画     | 18 |
| ●録画の自動更新       | 18 |
| ●録画の再生         | 19 |
| ●画像の保護/        |    |
| 保護解除/消去        | 19 |
| ●画像全消去         | 23 |
|                |    |

#### わ行

| ワイド/ズーム    |    |
|------------|----|
| ●ワイド/ズーム設定 | 14 |
| ●ズーム位置設定   | 15 |
| ●映像表示中の    |    |
| 切り替え       | 20 |
| ●ワイドの見え方   |    |
| の設定        | 21 |
|            |    |

**アルファベット** LEDライト →「照明(LEDライト)」 microSDカード .... 13, 35 ■ 本機は日本国内用に設計されています。国外での使用に対するサービスはいたしかねます。
 ■ This product is designed for use in Japan.
 Panasonic cannot provide service for this product if used outside Japan.

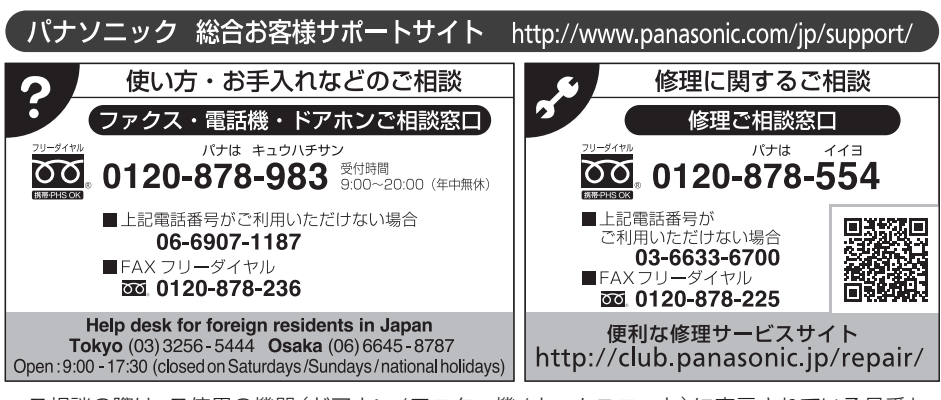

- ・ご相談の際は、ご使用の機器(ドアホン/モニター機/ホームユニット)に表示されている品番も お伝えください。
- ・ご使用の回線(IP電話やひかり電話など)によっては、回線の混雑時に数分で切れる場合があります。
- ・上記のURLはお使いの携帯電話等により、正しく表示されない場合があります。
- ・掲載サイトおよび動画の視聴は無料ですが、通信料金はお客様のご負担となります。 (パケット定額サービスに未加入の場合、高額になる可能性があります)
- ・ご相談におけるお客様の個人情報などのお取り扱いについてはP.45をお読みください。

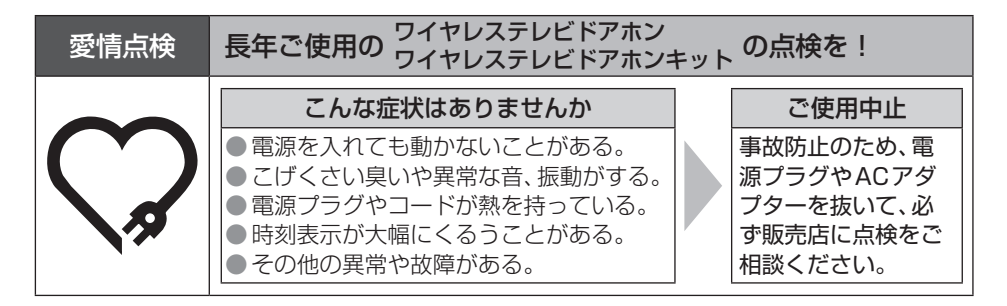

# パナソニック株式会社 コミュニケーションプロダクツ事業部

〒812-8531 福岡県福岡市博多区美野島四丁目1番62号 © Panasonic Corporation 2018

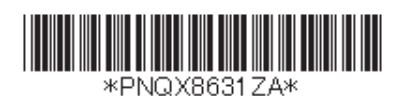